# HMD マルチロガーJr HM1616x & PC1616DA 取扱い説明書

2006年03月27日

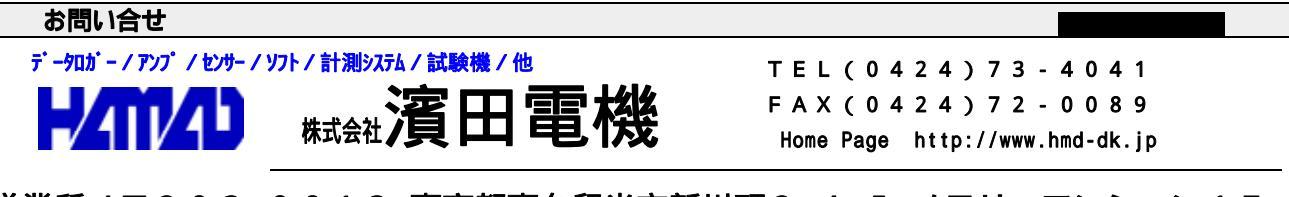

営業所 / 〒203-0013 東京都東久留米市新川町2-4-5 メモリーマンション1F

| <初めての使用>       3         <ファイルの説明>       3         <測定データの解析>       3         <画面の説明>       4         <メインメニュー画面>       4         <新規設定画面の操作説明>       5         <開く画面の操作説明>       5         <保存画面の操作説明>       5         <限定画面の操作説明>       5 <ul>       5         <ul>       4         &lt;       4         &lt;       5         &lt;       4         &lt;       5         &lt;       7         &lt;       5         &lt;       7         &lt;       7         &lt;       5         &lt;       7         &lt;       7         &lt;       5         &lt;       7         &lt;       5         &lt;       7         &lt;       5         &lt;       7          5          7          5         &lt;       7          5         &lt;       7          5          7          5</ul></ul>                                                                                                    |                     |
|----------------------------------------------------------------------------------------------------|---------------------|
| <ファイルの説明>       3         <測定データの解析>       3         <画面の説明>       4         <メインメニュー画面>       4         <新規設定画面の操作説明>       5         <開く画面の操作説明>       5         <保存画面の操作説明>       5         <限な画面の操作説明>       5         <日設定画面の操作説明>       6         <口/A設定画面の操作説明>       6         <口/A設定画面の操作説明>       6         <口/A表示画面の操作説明>       7 <sio設定画面の操作説明>       7         <sio設定画面の操作説明>       7         <sio設定画面の操作説明>       7         &lt;<td設定画面の操作説明>       8         &lt;初期値の変更&gt;       8         &lt;&lt;&lt;&lt;<td>4       9         &lt;</td>        9         &lt;</td設定画面の操作説明></sio設定画面の操作説明></sio設定画面の操作説明></sio設定画面の操作説明>                                                                                                    | 4       9         < |
| <ul> <li>&lt;測定データの解析&gt;</li> <li>3</li> <li>(画面の説明&gt;</li> <li>(メインメニュー画面&gt;</li> <li>(新規設定画面の操作説明&gt;</li> <li>(新規設定画面の操作説明&gt;</li> <li>(保存画面の操作説明&gt;</li> <li>(保存画面の操作説明&gt;</li> <li>(保存画面の操作説明&gt;</li> <li>(日設定画面の操作説明&gt;</li> <li>(日設定画面の操作説明&gt;</li> <li>(日設定画面の操作説明&gt;</li> <li>(日設定画面の操作説明&gt;</li> <li>(日設定画面の操作説明&gt;</li> <li>(日)/A表示画面の操作説明&gt;</li> <li>(日)/A表示画面の操作説明&gt;</li> <li>(日)/A表示画面の操作説明&gt;</li> <li>(日)/A表示画面の操作説明&gt;</li> <li>(日)/A表示画面の操作説明&gt;</li> <li>(日)/A表示画面の操作説明&gt;</li> <li>(日)/A表示画面の操作説明&gt;</li> <li>(日)/A表示画面の操作説明&gt;</li> <li>(日)</li> <li>(日)</li> </ul> |                     |
| < 画面の説明 >       4         < メインメニュー画面 >       4         < 新規設定画面の操作説明 >       5         < 開く画面の操作説明 >       5         < 保存画面の操作説明 >       5         < R存画面の操作説明 >       5         < C H設定画面の操作説明 >       6         < D / A設定画面の操作説明 >       6         < D / A設定画面の操作説明 >       6         < D / A表示画面の操作説明 >       6         < D / A表示画面の操作説明 >       7         < S I O設定画面の操作説明 >       7         < S I O設定画面の操作説明 >       7         < S I O設定画面の操作説明 >       7         < S I O設定画面の操作説明 >       7         < S I O設定画面の操作説明 >       7         < K * * * 測定開始の操作説明 >       7         < K * Y 軸の分の要更 >       9         < C Hデータの変更 >       9         < C Hデータの使用方法 >       9         < Aボタンの説明 >       10         サンブリングタイムの変更       10         測定の開始(中断の再開を含む)       10                                                                                                    |                     |
| < メインメニュー画面 >       4         < 新規設定画面の操作説明 >       5         < 開く画面の操作説明 >       5         < 保存画面の操作説明 >       5         < 化存面の操作説明 >       5         < N設定画面の操作説明 >       5         < C H設定画面の操作説明 >       6         < D / A設定画面の操作説明 >       6         < D / A設定画面の操作説明 >       6         < D / A設定画面の操作説明 >       6         < D / A設定画面の操作説明 >       7         < S I O設定画面の操作説明 >       7         < S I O設定画面の操作説明 >       7         < S I O設定画面の操作説明 >       7         < S I O設定画面の操作説明 >       7         < S I O設定画面の操作説明 >       7         < K * * * 測定開始の操作説明 * * * * *                                                                                                    |                     |
|                                                                                                    |                     |
| <開く画面の操作説明 >                                                                                                    |                     |
| <保存画面の操作説明>                                                                                                    |                     |
| <測定画面の操作説明>       .5         < C H設定画面の操作説明>       .6         < D / A設定画面の操作説明>       .6         < D / A表示画面の操作説明>       .6         < P I O設定画面の操作説明>       .7         < S I O設定画面の操作説明>       .7         < S I O設定画面の操作説明>       .7         < S I O設定画面の操作説明>       .7         < S I O設定画面の操作説明>       .7         < S I O設定画面の操作説明>       .7         < S I O設定画面の操作説明>       .7         < S I O設定画面の操作説明>       .7         < S I O設定画面の操作説明>       .7         < S I O設定画面の操作説明>       .7         < S I O設定画面の操作説明>       .7         < S I O設定画面の操作説明>       .7         < S I O設定画面の操作説明>       .7         < S I O設定画面の操作説明>       .7         < S I O設定画面の操作説明                                                                                                    |                     |
| < C H設定画面の操作説明>                                                                                                    |                     |
| < D / A設定画面の操作説明>                                                                                                    |                     |
| <ul> <li>&lt; D / A表示画面の操作説明&gt;</li> <li>&lt; P I O設定画面の操作説明&gt;</li> <li>&lt; S I O設定画面の操作説明&gt;</li> <li>&lt; S I O設定画面の操作説明&gt;</li> <li>&lt; * * * * 測定開始の操作説明 * * * * *</li> <li>&lt; 初期値の変更&gt;</li> <li>&lt; 軸データの変更&gt;</li> <li>&lt; C Hデータ / 各軸データの使用方法&gt;</li> <li>&lt; X - Y 軸の入れ替え&gt;</li> <li>&lt; 各ボタンの説明&gt;</li> <li>&lt; サンプリングタイムの変更</li> <li>&lt; 10</li> <li>測定の開始(中断の再聞を含む)     </li> </ul>                                                                                                    |                     |
| < P I O設定画面の操作説明 >                                                                                                    |                     |
| < S I O 設定画面の操作説明 >                                                                                                    |                     |
| ***** 測定開始の操作説明 ****8<br><初期値の変更 >8<br><軸データの変更 >9<br>< C Hデータ / 各軸データの使用方法 >9<br>< X - Y軸の入れ替え >9<br>< Aボタンの説明 >10<br>サンプリングタイムの変更10<br>測定の開始(中断の再開を含む)10                                                                                                    |                     |
| <ul> <li>&lt;初期値の変更&gt;</li> <li>&lt;軸データの変更&gt;</li> <li>&lt; C Hデータ / 各軸データの使用方法&gt;</li> <li>&lt; X - Y軸の入れ替え&gt;</li> <li>&lt; Aボタンの説明&gt;</li> <li>サンプリングタイムの変更</li> <li>10</li> <li>測定の開始(中断の再開を含む)</li> </ul>                                                                                                    |                     |
| <軸データの変更 > < C Hデータ / 各軸データの使用方法 > < X - Y軸の入れ替え > < Aボタンの説明 > サンプリングタイムの変更 10 測定の開始(中断の再開を含む)                                                                                                    |                     |
| <ul> <li>&lt; C Hデータ / 各軸データの使用方法 &gt;</li> <li>&lt; X - Y軸の入れ替え &gt;</li> <li>&lt; 各ボタンの説明 &gt;</li> <li>サンプリングタイムの変更</li> <li>10</li> <li>測定の開始(中断の再開を含む)</li> </ul>                                                                                                    |                     |
| <ul> <li>&lt; X - Y軸の入れ替え &gt;</li> <li>&lt; 各ボタンの説明 &gt;</li> <li>サンプリングタイムの変更</li> <li>10</li> <li>測定の開始(中断の再開を含む)</li> </ul>                                                                                                    |                     |
| < 各ボタンの説明 >                                                                                                    |                     |
| サンプリングタイムの変更                                                                                                    |                     |
| 測定の開始(中断の再開を含む) 10                                                                                                    |                     |
|                                                                                                    |                     |
| 測定の中断                                                                                                    |                     |
| 測定終了条件の設定                                                                                                    |                     |
| 以前測定したファイルの読み込み                                                                                                    |                     |
| 測定データのクリア                                                                                                    |                     |
| エクセル型式変換                                                                                                    |                     |
| 測定画面Xの終了                                                                                                    |                     |
| <使用上の注意点>11                                                                                                    |                     |
| <ワンポイント>11                                                                                                    |                     |
| P C 1 6 1 6 D A パソコンソフトで、土の多連一軸試験を行う時の使用方法 ────────────────────────12                                                                                                    |                     |
| PC1616DAパソコンソフトで、土の多連三軸試験を行う時の使用方法                                                                                                    |                     |
| PC1616DAパソコンソフトで、K0三軸試験を行う時の使用方法                                                                                                    |                     |
| 【HMD解析用、せん断過程データをHMD型式へ変換】                                                                                                    |                     |

#### \*\*\*\* 本ソフトの使用方法の概要 \*\*\*\*\*

HMD マルチロガーJr HM1616×を使用して、パソコン上で測定する事を目的とした パソコンソフトです。最大4画面まで開く事が出来、これは同時に4種類の測定が可能となります。 本ソフトは、測定入力として、マルチロガーJrの8チャンネルのひずみゲージ式センサー (CH)、6チャンネルのデジタル変位計(DG)更に、パソコンに接続された8チャンネルの シリアル出力のセンサー若しくは計測機器(SIO)を同時に取り込み出来ます。 マルチロガーJrがOP(CONTROL+4)の場合、各画面に対応してON/OFF制御出来ます。 マルチロガーJr HM1616×-DAを接続しますと、最大8CH(16ビット)DA及び PIO(入出力各8ビット)の制御が出来ます。

DA制御は、任意CH / DGデータを利用してサーボ制御も可能です。

測定データは、マルチロガーJr HM1616と同一型式ですので、変換ソフトを介してHMD 土質試験解析ソフトに取り込む事も出来ます。

#### <初めての使用>

- 1. "マルチロガーJr HM1616A/Dx-LCD 又は HM1616S/SDx" 取扱い説明書(**<初めての使用>**)に従いインストール及びファイルのコピーを行います。
- 2.パソコンに、このソフト(PC1616DA)のインストールを行います。

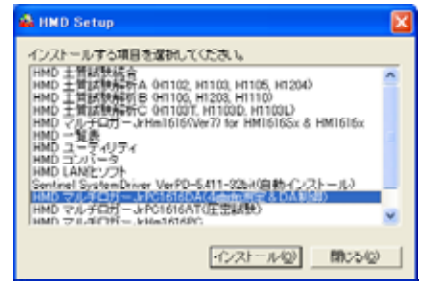

 2.<u>出荷時に設定済み。</u>必要ならば、マルチロガーJrのRS232Cをパソコンのシリアルポート"0101"又はUSB>>SIREAL変換ケーブルを介してUSBに接続します。ロガーの 電源を入れます。

パソコンソフト"マルチロガーJr HM1616"を開きます。初めて使用する場合、設定情報ファ イルは、"シリアル番号XXXX.HMD"を選択します。この設定情報ファイルを読み込むとマルチ ロガーJrの出荷時の設定となります。メニュー画面が現れる前に、又メニューから各種設定 に入った時にエラーが示される場合は、ロガーの設定情報とこのファイルが異なっている事を 示します。この場合は、ロガーを設定した正しい設定情報ファイルを読み込みます。

3.前1項でコピーした、マルチロガーJrの製造ナンバーフォルダの "シリアル番号××××、HMM"ファイルを"設定を開く"の読み込みで使用する。

#### <ファイルの説明>

このソフトは、以下のファイルを使用及び作成致します。

- パソコンソフト"マルチロガーJr HM1616"で使用する設定情報(アスキ)=
   "ファイル名.HMD"で、ロガーに与える割付CH/DG、PGA、校正係数等を変更する 場合に使用します。
- 2. このソフト(PC1616DA)が新規で使用する、基本設定の設定情報(アスキ)= "ファイル名.HMD"で、1測定画面の設定情報です。前項1のファイルと同一型式です。 複数の画面にした場合は、同一仕様の設定となりますので、各画面で使用CH/DG/SIO その他の設定を変更して使用します。最終的に、"ファイル名.HMM"が作成されます。
- 3.このソフト(PC1616DA)が開くで使用する、この測定画面の設定情報(アスキ)= "ファイル名.HMM"を使用します。画面数を追加する場合は、前項2と同じ事を行います。
- 4.測定開始後に、各画面毎の測定バイナリデータ="ファイル名.BIN"と 設定情報(アスキ)="ファイル名.HMD"が作成されます。 この設定情報は、前項1のファイルと同一型式ですが、XY画面でのファイル読み込み及び エクセル型式に変換、対応する試験ファイルに変換する場合に使用します。

#### <測定データの解析>

測定データを "HMD 土質試験解析ソフト "を使用して地盤工学会対応の出力が出来ます。OP HMD土質試験統合から、"HMD 1616>> "を開きます。対応する試験ファイルに変換して、 H x x x x 試験の解析ソフトを開き、変換したファイルを読みます。

# <画面の説明>

| < <mark>メインメニュー画</mark><br>PC1616DAを開いたB | <mark>面</mark> ><br>時 新規又は開くを行 | った時                                                                |
|------------------------------------------|--------------------------------|--------------------------------------------------------------------|
| 🔛 PC161 🔀                                | 🔛 PC161 🔀                      | <各ボタンの使用目的>                                                        |
| 新規                                       | 新規                             | 新規ボタン:新しい測定条件を設定して使用する場合<br>基本設定(拡張子HMD)を使用する場合<br>作成後 聞くボタンを使用します |
| 開く                                       | 開く                             | 開くボタン:HMD提供、又は以前使用した測定条件                                           |
| 保存                                       | 保存                             | 保存ボタン:現在の測定条件ファイルを保存する場合                                           |
| 測定                                       | 测定                             | 測定ボタン:測定を始める場合                                                     |
| CH設定                                     | CH設定                           | CH設定ボタン:使用CHの割付を行う場合                                               |
| D/A 設定                                   | D7A 設定                         | D / A 設定ボタン:D A の各種の設定を行う場合                                        |
| D/A 表示                                   | D/A 表示                         | HM1616x - DAで使用可能<br>D/A表示ボタン:DAの現在数値を確認及び変更の場合                    |
| PIO 設定                                   | PIO 設定                         | HM1616x - DAで使用可能<br>PTO設定ボタン・PTOの各種の設定及び確認の場合                     |
| SIO 設定                                   | SIO 設定                         |                                                                    |
|                                          | 終了                             |                                                                    |
|                                          |                                | ☆」小ワノ・PしⅠ0Ⅰ0DAで絵」90场日                                              |
| Ver.1.40<br>2006/03/26                   | Ver.1.40<br>2006/03/26         |                                                                    |
|                                          |                                |                                                                    |

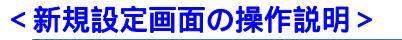

\*\*\*\* BERT COMPTONY THE SAL and the second second s -\*\*\*\* 18284 | 18284 | 18284 | 18883 ----------| 技定実行 | キャンセル

測定目的を変更して行う場合に使用します。

- 1.測定に合った基本設定(ロガーの設定情報ファイル (名称.hmd))を選択します。 作成位置、設定名、画面選択、D/A、SIO、PIO制御 の許可/禁止を選択します。
- <用く画面の操作説明> 測定目的を変更して行う場合に使用します。

| 11110410  | aug 10-000 |    | • - fts | 0.0 | 0   |
|-----------|------------|----|---------|-----|-----|
| Q.        | Salat-a    |    |         |     |     |
| ()        | TI-MEROC-  |    |         |     |     |
| 97,04+17  |            |    |         |     |     |
| TH PALICA |            |    |         |     |     |
| n Torra   |            |    |         |     |     |
|           |            |    |         |     |     |
| 21 3072-0 |            |    |         |     |     |
|           | 711145     | 15 |         | -   | 8.0 |

<保存画面の操作説明> 設定ファイルの保存を行う場合に使用します。

| (811)485                         | California ( | 6                                                                                                 | + | -800 | 5 |  |
|----------------------------------|--------------|---------------------------------------------------------------------------------------------------|---|------|---|--|
| C I C                            | Antonio      | No-17<br>Nation<br>10/00/2010/00/00<br>10/00/2010/00/2010<br>00/00/10/00/2010<br>00/00/10/00/2010 |   |      |   |  |
| RY 241-9<br>RY 241-9<br>RY 241-9 | - BAUT- 621  | April House                                                                                       |   |      |   |  |

### < 測定画面の操作説明> 測定準備を行う場合に使用します。

| • 20 | e macio se |          |           |  |
|------|------------|----------|-----------|--|
| EX   | Y測定画面      |          |           |  |
|      | 1 05 00    | 20000    | 3 20 4 20 |  |
|      |            |          |           |  |
|      |            | 19 Mar   | 31000     |  |
|      |            | AL IMORE | 117/08    |  |

1.使用する画面数を選択します。後からの追加は出来ません。 測定開始ボタンを押します。 下図の様に選択された数の測定画面が開きます。4 画面選択 それぞれのXY画面(画面A~D)で個別の測定が出来ます。 但し、一度閉じた画面を再度開く事は出来ません!!

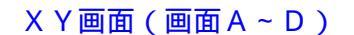

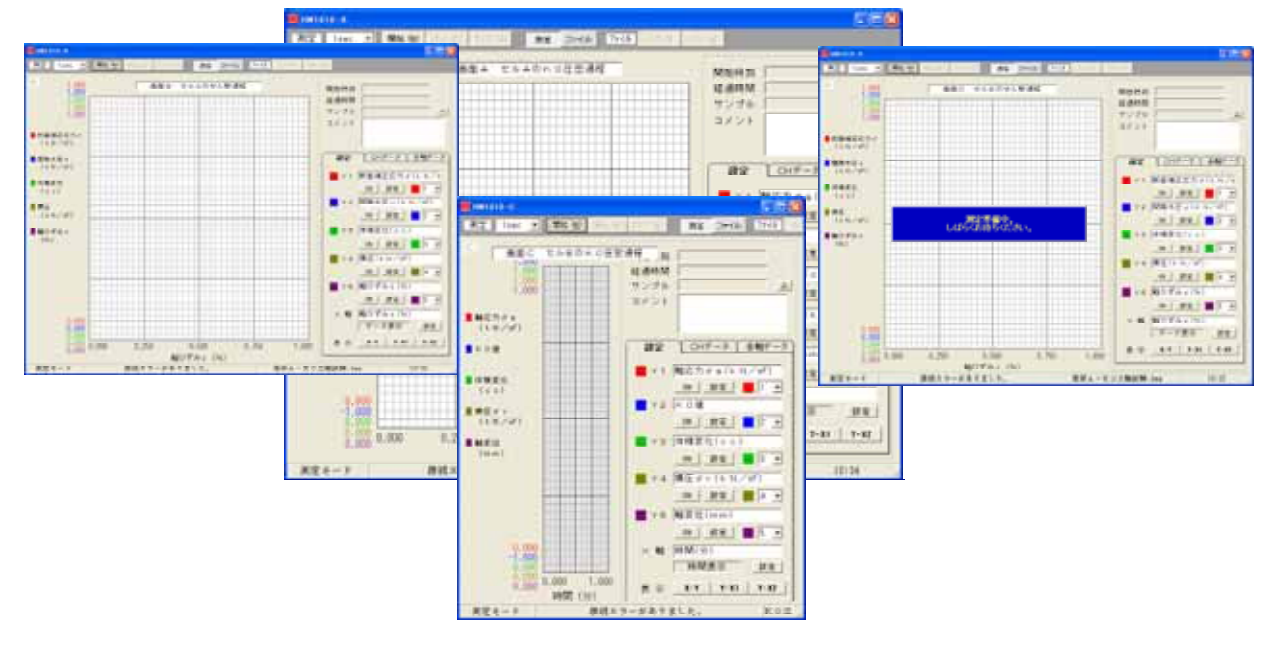

# 

< C H設定画面の操作説明>

| CH1.100    | C 001 ## | IN CASE IN     |
|------------|----------|----------------|
| CH2 MR     | C 062 ## | E Capz en      |
| CHS MM     | C.060 @# | E (" 5 0 2 4 M |
| 1014 建用    | (1004.推用 | EC104.08       |
| CHE MR     | C 005 MR | EC105.08       |
| CHO RM     | C 000 8M | E 7 306 MR     |
| 0 + 7 18.8 |          | E (* 107.08    |
| CHE MR     |          | 1 7 3 5 8 MM   |

# < D / A 設定画面の操作説明>

| DEI     |                 |
|---------|-----------------|
| 新華      | A B C D PON     |
| インターバル  | 2sec 🔻          |
| 名称      | 軸速度A(KO制御)      |
| スケール    | 2 単位 sa/sin     |
| 初期値     | 0               |
| 增減值     | 0.0001          |
| 現在値     |                 |
| 說定論     | < 12.2 7.000    |
| 演算式 ×=  | 061+8-62/10-CK3 |
|         | 単位 cc           |
| 加算制即 ×< | -0.蚊 牙肉 モーター制御  |
| 浅芽制印 ×> | 0.02 F 08 F 08  |
| 制御殿小値   | -3              |
| 利券最大值   | 3 更新            |

各画面で使用するCH/DG/SIOの変更を行う場合に使用します。

 XY - A(A画面)で使用するCH/DG/SIOにチェック を入れます。測定画面を開いた後の変更は出来ません。
 同様に、必要な画面について、XY - B(B画面)、
 XY - C(C画面)、XY - D(D画面)と行います。
 XY - A~Dで、同じCH/DG/SIOを使用出来ます。

各画面で使用する D / A の設定内容の変更を行う場合に使用します。

- 1.設定内容の確認又は変更するDAXボタンを押します。
- 2.制御に使用する測定画面No(A~D)ボタンを押します。 制御を使用する場合は、ONにチェックを入れます。
- 3.制御インターバルを選択します。1~60secです。
- 4.制御の名称が入力出来ます。
- 5. D / A最大電圧時の制御装置の出力及び単位が入力出来ます。
- 6.初期値は、測定開始時に与える出力が入力出来ます。
- 7. 増減値は、測定中に加減される 出力が入力出来ます。
- 8.現在値は、現在の出力が示されます。
- 9.設定値は、直ちに与える出力が入力出来ます。設定ボタンを 押します。初期値を与える場合は、初期値ボタンを押します。
- 10. 演算式 X = の式及び単位を与える事が出来ます。 式には、入力チャンネル(CH1>>8,DG1>>6)、測定開始からの 経過時間(TIM)を使用する事が出来ます。
- 11.加算制御は、X < の数値、ONにチェックを与える事が出来ます。
- 12. 減算制御は、X > の数値、ONにチェックを与える事が出来ます。
- 13. モータ制御"ON"の場合、加算又は減算状態がが変わった時、 初期値を現在値に自動的に設定します。
- 14.制御最小値は、X < の数値を与える事が出来ます。
- 15.制御最大値は、X > の数値を与える事が出来ます。
- Xが、 <14又は、 >15くなると制御が中止されます。 16.更新ボタンは、直ちに制御内容を変更する事が出来ます。
- 異なるDA×を選択するか、閉じるを行うと同様に更新します。 17.D/A制御を禁止する場合は、ここにチェックを入れます。 DA1~DA8全ての制御が禁止されます。

# < D / A表示画面の操作説明>

- D/A monitor X DA1 軸述度A (mm/min) 現在値 0.0200000 設定 初期値 手動 DA2 セル圧A (kPa) 現在值 -50.00 千動 設定 初期値 DA3 軸速度 E (mm/min) 現在值 0.0200000 □ 手動 [ (論定) 知期值 DA4 セル圧B (kPa) 現在值 -50.00 < 註定 初期値 = -#-#b [ DA5 軸速度A (mm/min)-現在値 0.0200000 < 說定 初期值 千動
- 各画面で使用するD/Aの現在値の確認を行う場合に使用します。
  - 1.制御可能なDAxの情報が表示されます。
  - 2.DA×の現在値が制御装置の出力及び単位で表示されます。
  - 3.手動にチェックを入れ、出力値を入力して、設定ボタンを 押すと、この値で制御出力が変更されます。初期値ボタンを 押すと、初期値で制御出力が変更されます。 正常に変更された場合は、"正常設定"が示されます。

D / A制御を禁止するに " チェック " がある場合、接続ロガー がHM1616x - DAでない場合は、下図が示されます

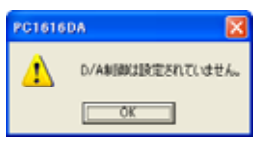

| 入 :  | h     |               |
|------|-------|---------------|
| 1    | 1     | 国内和松A上限リミット   |
| 2    | 1     | 試験機A下限リエット    |
| 3    | 1     | 「試験機ら上限リミット   |
| 4    | - 1   | 試験教育日子用リエット   |
| 5    |       | 試験機C上限リミッ1    |
| 6    | 1     | 試験機で下限リミット    |
| 7    | 1     | 「試験機口上限リミット   |
|      | 1     | 試験税口下限リエット    |
| 85 2 | 5     |               |
| 3.1  | O A · |               |
| 2    | 1 1 3 | 一世水バルブム       |
| 0.1  | 0 8 . | ・軸クラッチ目       |
| -9   | 1 1 2 | 日本バルブロ        |
|      | 0 0 . | • 10 クラッチロ    |
| 0    | 1 1 3 | 一世水バルブと       |
| 2.1  | 0 D . | •     4日クラッチロ |
| 8    | 1 1 2 | - 排水バルブロ      |

各画面で使用するPIOの確認及び変更を行う場合に使用します。 入出力各8ビットの入力及び出力が出来ます。

1.入力1の現在状態(0 or 1)及び名称が入力出来ます。

- 2.入力8の現在状態及び名称が入力出来ます。
- 3.出力1の現在状態(0or1)、出力選択及び名称が入力出来 ます。出力選択が、"0or1"では、出力ボタンで出力され ます。"A~D"では、相当する画面の測定開始で、"1" が出力され、測定中止で、"0"が出力されます。
- 4.入力ボタンを押すと、現在状態が確認出来ます。
- 5.出力ボタンを押すと、出力選択で出力されます。
- 6. PIO制御を禁止する場合は、ここにチェックを入れます。

リアルデータリーキ

<終端

**<SIO設定画面の操作説明>** 各画面で使用するSIOの設定及びテストを行う場合に使用します。 103 "シリアルデータ1-4及び5-8"画面の説明

- 容量 実満発動 センマー名(単位) 100.0 T IEC51TA 976) 100.0 [ 0.0000 JANHA GO 100,0 SETTER OPA ------100.0 | 0.00007 SARITE (all F-04 0040 
   #1100+1+
   1+
   10
   7-3
   41

   #1
   1
   2
   12
   1
   1

   #1
   0
   7.0
   11
   1
   1
   7

   #1
   0
   7.0
   11
   1
   1
   7

   #1
   0
   7.0
   11
   1
   1
   7

   #1
   0
   7.0
   11
   1
   1
   7

   #1
   0
   7.0
   11
   1
   1
   7
   371/271.00M1 [PROFOUPPESSA14PRD STYCK'S (CMD) BROCKOVECOWARD STURE TOMOS STOCKOOPPENENTER TTUES COMP. APROXIDESTURATION 「 ロガー以外のギータス力を禁止する MLL:
  - 1."データ1(SD1)"はシリアルデータチャンネル を表します。容量は、センサーの定格を、変換係 数は、取得データに乗算します。センサー名(単 位)は入力、"ON"にチェックで可能となります 2. " コマンド1(CM1)"は、シリアル機器に与える コマンド文字列、使用ポート、Tw、位置、データ、 終端を以下の規格で与えます。
  - アスキー文字で、"&H"を付けるとバイナリーで与える事が出来ます。 <コマンド文字列>
  - <使用ポート 使用ポート番号が選択出来ます。 >
  - < T w コマンド送信からデータ取得までのタイムアウト時間が秒単位で設定出来 > ます。
  - > 受信文字列の先頭からデータ位置までの文字数を指定します。 <位置
    - 例.HAMADA DENKI LDT 1.23456mV/VcrIf では、18となります。
  - < データ > データ桁数の文字数を指定します。
    - 例.HA...LDT 1.23456m..... で、"1.2345"を取得は、6となります。 上記データ以降の文字数を指定します。 >
      - 例.HA...LDT 1.23456mV/V<u>crlf</u> では、"6mV/V<u>crlf</u>" で、7となります。

| E18-P P ECE   | ARAIN ALIAN YAR MUTA THATA                         |
|---------------|----------------------------------------------------|
| F-305-        | DOWI - 38400 - 8 bit - none - 1 bit -              |
| 5/97/01 1917  | 1000 - 19600 - 18 bit - Fore - 1 bit -             |
| 5477.6-2 (22) | 10042 - 19600 - 18 bit - Fore - 11 bit -           |
| ポテスト          |                                                    |
| - 新新生子現代      | F-907- 10730 107300                                |
| 送信コアンド        | june. Hitte                                        |
| 天信7-7         | 20 00 00 12 00 00 01 11 11 11 11 11 11 11 11 11 11 |
| #71           | 017                                                |
| - 201 -       |                                                    |
| 2.5~12        | 24文学を安康,あした。                                       |
|               | ,                                                  |

"通信条件・テスト"画面の説明

- 1." データロガー及びシリアル1(P1)、(P2)" の通信条件が、使用ポート、ボーレート、データ 長、パリティ、ストップビット長の設定が出来る
- 2. "通信テスト"は、データロガー及びシリアル1 、2の送信及び受信テストが出来ます。"試験ポ ート選択"を行い以下の2通りで出来ます。 <送信コマンド> 送信コマンド覧に、文字列を 記述して、送信ボタンをクリックし、その後受信 ボタンをクリックして、受信データを確認します。 <テストボタン> 試験コマンド"データロガー (固定コマンド)/設定データ1(コマンド1)/・・・ "を選択後、テストボタンをクリックします。

送信コマンド覧及び受信データにその文字列が表示されます。クリアボタンで、受信データをクリア します。

"ロガー以外のデータ入力を禁止する"にチェックが有る場合は、シリアルデータ1-8は禁止となります。

#### \*\*\*\* 測定開始の操作説明 \*\*\*\*\*

1.保存先フォルダー及びファイル名の設定を行いま -す。"検索"ボタンからファイル名の選択又は入 保存データファイルの設定 力する場合と、"ディレクトリー、データ名"を ディレクトリィ C:¥Teap¥check=pc1616da 入力する方法が有ります。後者の場合は"確認" データ名 35×70-KOセル漸増圧密-1,BIN 技術 ボタンで、ファイル名の重複がチェック出来ます。 35×70-K0セル漸増圧密-1.81N は新しいデータ名です。 1982 2. "保存データの上書きを許可する"にチェックが 入ると、上書きが可能になります。 □ 保存データの上書きを許可する OK キャンセル ☑ 初期値を自動取得する 3."初期値を自動取得する"にチェックが入ると、 "OK"ボタン後、全センサーの初期値が取られ XY画面 ます。 測定データのクリア 測定終了条件の設定 測定開始又は中断 測定データ又は保存済み測定ファイル選択 サンプル時間及び変更 保存済み測定ファイルの入力 CSVファイル変換 ・自動終了の場合、測定中は禁止 NE Ises . Mit Ho #7## BE 2HA 画面タイトルが 測定開始時刻、経過時間、 ・ 運搬点: セルムのゆうちにの在田通明 MIDPER 入力、表示出来る サンプル数 NINE IN サンプル 使用CH/DG、入力コメント 1440 Canalle Unit 1 and CH1.2.3.4. + レンジ表示・ ■ 単応力でメ (kN/2m<sup>2</sup>) 12 017-9 \$197-9 設定では、軸名称及び単位入力 . K-9.00 1. 「地応力クロ(トハノオ) Y 1 ~ Y 5の → 計算式等の設定が出来ます ■特殊实化 10 112 1 1 . 軸名称及び単位 KOG ■●臣々ヶ (モルノオ) 18 ST . CHでは、センサーのモニター INNELLO INRG (mm) (# | RE | = 1 -初期値のデータ及び再設定 4 課任はていれい/# 10 HE . . 各軸データでは、軸のモニター - レンジ表示・ 観景位(mm) 00 ( 10 R ) 🔳 (S 🕞 ×椎 阿林田 X軸の設定が出来ます HMAR 81 .000 0.000 表示 1-T T-11 T-12 表示モード切替 64,000 16,000 48,000 時間(分) CHER Free 1 CH2, CH3, CH4 ちますの港駅ムーだのセル事地互振。) MIR Hart H. X測定前と中断時のみ画面を閉じる事ができる 測定状態 測定ファイル名

測定開始を行う場合に使用します。最初からの測定開始は、以下の画面が示されます。

<初期値の変更> 下図画面で、何時でも初期値の変更が出来ます。<u>DA制御にも反映致します</u> ので十分注意して行ってください。

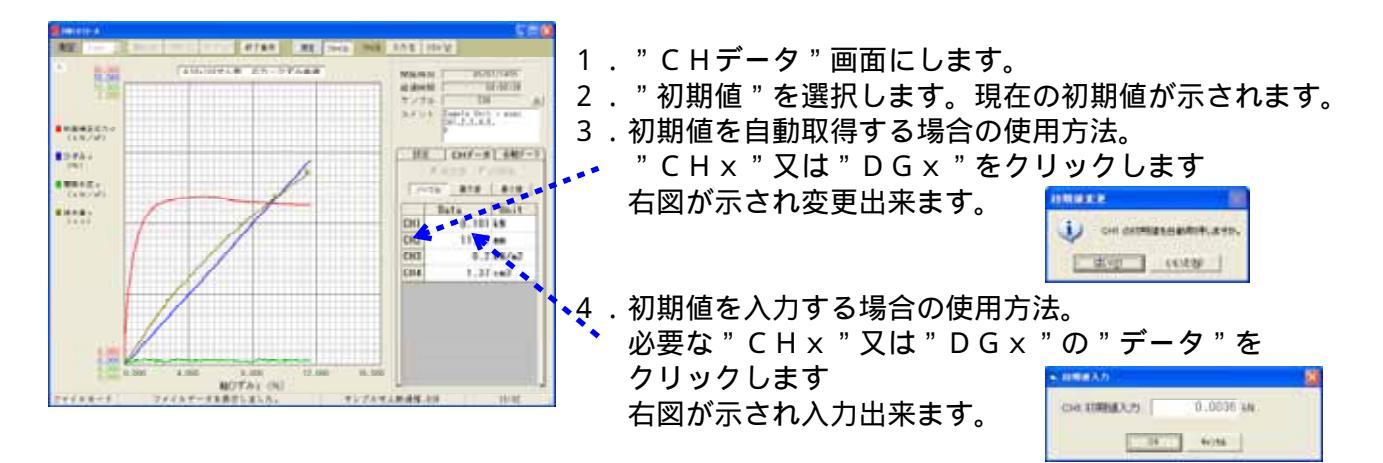

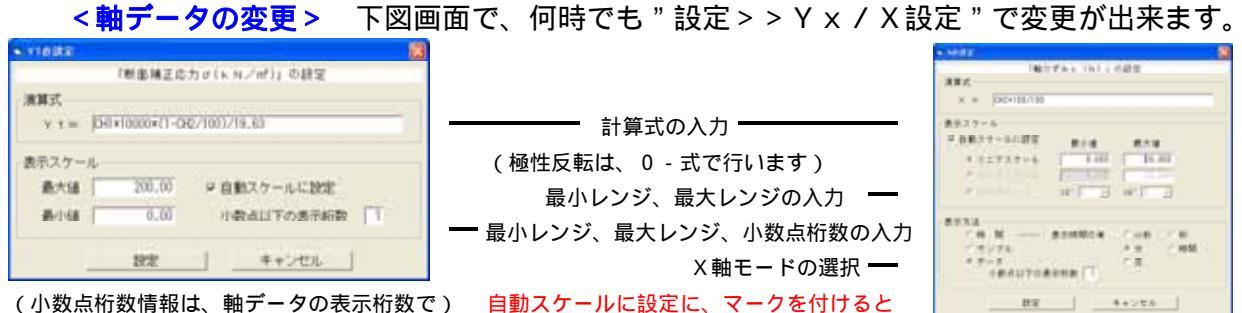

最大値桁数として保存されます。例 200.0) 最小、最大設定からスケールが割付られますので、小さな数値を設定します

< C Hデータ / 各軸データの使用方法 > サンプルデータの最大値及び最小値も見れます。 グラフで使用した Y 1 ~ Y 5 の数値又は、計測チャンネル単位で表示出来ます。

更に、サンプリングデータの最大値及び最小値も示されます。又は、計測チャンネル単位で表示出来ます。

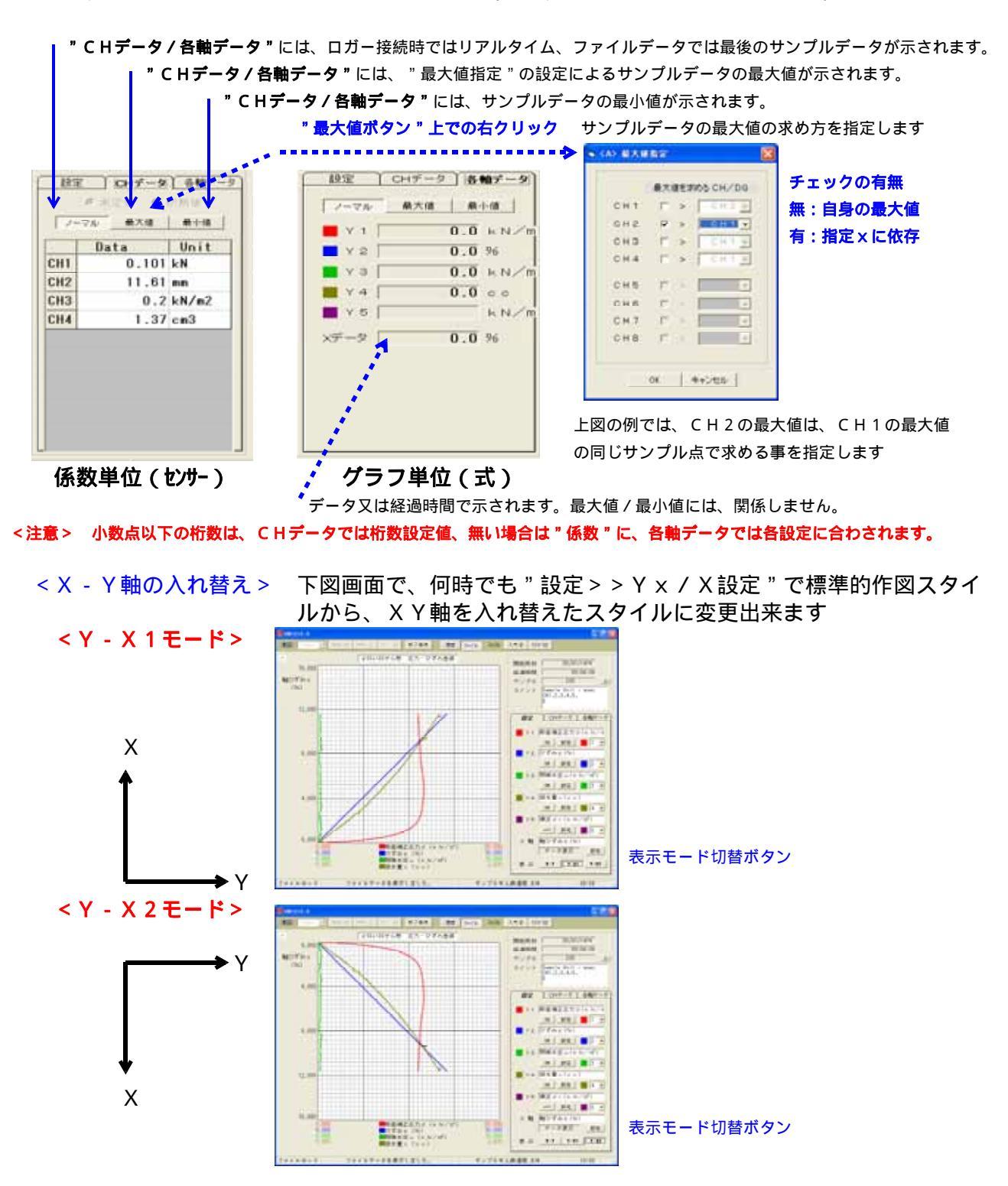

<各ボタンの説明> 下図画面のボタンの使用方法を説明致します。

| 👖 НИТ616-А                            |                                       |                                                |
|---------------------------------------|---------------------------------------|------------------------------------------------|
| 測定 1sec 💌                             | 同時 120 中新 120 700 株7条件 満定 ファイル 77 (A  | 入力① CSV W                                      |
| A 80.000<br>16.000<br>10.000<br>2.000 | ↓ ↓ ↓ ↓ ↓ ↓ ↓ ↓ ↓ ↓ ↓ ↓ ↓ ↓ ↓ ↓ ↓ ↓ ↓ | 開始時刻 05/07/14TH<br>経過時間 00:06:36<br>サンブル 238 ム |

サンプリングタイムの変更が何時でも出来ます。

"1sec/2/5/10/20/30/60/1min/2/5/10/20" で選択出来ます。測定データは、サンプリング毎及び中断操作で随時保存されます。 サンプリングタイムの初期値は、最後に設定した時間となっておりますので、 "測定開始"前に、必ずご確認下さい。

測定の開始(中断の再開を含む)が出来ます。 画面下の"測定状態"に、測定を開始しましたのメッセージが示されます。 接続マルチロガーJrが、OP(CONTROL+4)の場合、ON制御出力されます。

測定の中断が出来ます。

<u>画面下の"測定状態"に、測定を中断しましたのメッセージが示されます。</u> 接続マルチロガーJrが、OP(CONTROL+4)の場合、OFF制御出力されます。

以前測定したファイルの読み込みが、"ファイル > > 入力"で出来ます。

· CALIFORNIZIER

このメッセージが示され現在の測定データは無くなりますので注意。

測定データのクリアが出来ます。

1 おちてーフキクリアします。 このメッセージが示され現在の測定データはクリアされます。 05/00 CK/200

測定終了条件の設定が出来ます。 測定の終了条件を下記画面で設定出来ます。

| 自動停止 " ON " で以下の設定が有効 | 88#± 0H 0H                          |                      |
|-----------------------|-------------------------------------|----------------------|
| サンプル数停止チェック及び個数       | 204Marza On OFF                     | 試験機制御 " ON " で、制御が有効 |
| 測定(経過)時間停止チェック及び時間    | 得止条件<br>22                          |                      |
| CHオーバー停止チェック及び各CHデータ  | - ACEM TT MM TT H TT H              |                      |
| 各DGデータ                | # OHT-IG- 0814 06-1   BIT-1   BIT-1 |                      |
|                       | P CH1 > 7.00 W<br>P CH2 > 7.00 W    |                      |
| 一軸試験停止1の停止チェック及び設定    | F CH4 >                             |                      |
| 低下停止                  |                                     | ピーク検出CH及び条件          |
|                       | ビーク株主条件 A (34) + > 1.000 AN         | ピーク検出後のCH及び停止条件      |
| 一軸試験停止 2 の停止チェック及び設定  |                                     |                      |
| 增加停止                  | C-79249 (0) -> (4000 M              | ピーク検出CH及び条件          |
|                       | E-2628 [100 1 mm] 3.0 mm            | ピーク検出後のCH及び停止条件      |
|                       | OK 19988                            |                      |

自動停止ONで測定している場合は、XY表示画面を閉じると、自動停止出来ない!!

エクセル型式変換が出来ます。 測定中断中又は、ファイル入力されている場合に、使用出来ます。 <u>ロガーを接続しないでこのソフトを使用する場合にも、使用出来ます。</u>

測定画面Xの終了が出来ます。

#### < 使用上の注意点 >

Jrとの確認通信を行っている為、KEY操作を早く行わない。同様に、先にJrの電源を切らない。 パソコンが停止します。停止した場合は、Ctrl + Alt + Deleteで、PC1616DAを終了させます。

停電又はパソコンが停止の場合は、測定データは最後のサンプリングまでハードディスクに保存されて いますが、途中からの再開は出来ません。

又、ロガーに"HM1616x - DA"を使用して、制御を行っている場合は十分注意願います。

測定画面を開いた時に右図が示される場合は、測定出来ません。 一度測定画面を全て閉じ、必要な画面数のみ開くか、"CH設定"で不要な CH/DGをチェックから外します。尚、ロガーの設定が間違っている場合は 設定情報の変更又は読み込みを行います。

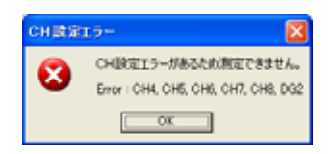

#### <ワンポイント>

使用センサーを変更する場合は、パソコンソフト"マルチロガー」r HM1616"を使用して、ロガー及び 設定情報ファイル(ファイル名.HMD)を修正いたします。

"ファイル名.HMM"の修正は、PC1616DAソフトで新規にして出来ますが、以下の方法が簡単です。 この場合、元のファイルをコピーして行う事をお勧めいたします。

下図に"ファイル名. HMD"と"ファイル名. HMM"ファイルの内容をメモ帳で示します。

"ファイル名.HMD"の"/XY-graph"と"ファイル名.HMM"の"/SIO"行前までは、同じ内容ですので 修正した"ファイル名.HMD"の先頭行から上記位置前までコピーして"ファイル名.HMM"に上書き 修正する事も出来ます。

(ファイル名.HMD)

| D -MERGRAND ATK                                                                                                    |                                                                                              |
|----------------------------------------------------------------------------------------------------|----------------------------------------------------------------------------------------------|
| 24040 GRO \$70 APO AA70                                                                                                    |                                                                                              |
| 19世代期期7+6(4月618)に3407-01717100-02001FMmodelの1740-02014<br>2010年10、45-000、50、44、45-1710、人が目的に自動的営業(1900年年年年期5年472-100<br>2010年2月、45-00、50、44、45-1710、人が目的に自動的営業(1900年年年年期5年472-100<br>2010年7年に1月間(100-0-44人が発展上(0FF)、外部活動へがやける(1900年年年年年年年年年年年年年年年年年年年年年年年年年年年年年年年年年年年                        | 0 4 1 0 - 0 5<br>Onsec)) S-1-2<br>S不可能 PGA+(0<br>JIEDI(000000<br>株主)任意たオー語<br>00MG+(001-006- |
| /04<br>041-2.0.0.4865.初建業計 LEK-21N (140<br>042-30.010.104.#金定位業十 1 00P-10A (mm)<br>043-1000.245.1.規範定位業十年 042-1000 (44/42)<br>044-98.0.05.4月1歳(世紀天日) PA-100GA (cc)<br>045-30.010.115.月4歳(定任) 2 0F-10A (mm)<br>045-98.0.03.11.4,世紀定任) 2 0F-100A (cc)<br>047-30.010.115.月4歳(定任) 2 0F-100A (cc) |                                                                                              |
| (A8+38,0.37,63,0000000000000000000000000000000000                                                                                                    |                                                                                              |
| /XY-graph                                                                                                    |                                                                                              |

(ファイル名.HMM)

| D -HEBBRANN - ATH                                                                                                    | 188                                                                                                    |
|----------------------------------------------------------------------------------------------------|----------------------------------------------------------------------------------------------------|
| 754(14)2) 編集(日) 書式(日) 表示(日) へん7(日)                                                                                                    |                                                                                                    |
| #空門前97+4-04018(8)==2:***8072エリア**40-<br>AUTI-00.ms <sup>-1</sup> 000.5*0(.wf).AUE-1770.7%UT0-(雪)<br>#CID1(0000000).FGA(399399).7%7*0.**141<br>278:**474:****161(01).7***7.4******************************* | \$400,FYMsustem¥ンリアルNo¥J04100-05<br>(物気2)040FF ms可損的4(2-1000(msoc)) \$-1-3<br>(1-(61-48) 0-3株町市(1-1)株町で和床 Pol-(0<br>30-6(0FF), 32-84年C3KF-9(00)Nu11E1D1(000000)<br>).1-55(9).1-55(8)<br>(1-55(9).1-55(8))<br>(37/4%)急大:81754<br>(9F (+)34-011-08-061-005.(福住)住宅セラー値<br>44:6(1-6K-601-05.7-4種値)<br>(36) 0:測定可能1:測定不可能 000405-(001-005) |
| c                                                                                                    |                                                                                                    |

"ファイル名.HMD"ファイルの内容が理解出来る場合は、ファイルを修正して、センサー、校正係数、 極性及び各種設定の内容を変更する事が出来ます。

変更後は、コマンドソフト"マルチロガー」r HM1616"を使用して、ロガーに読み込ませます。 使用方法は、Jr HM1616取説を参照します。

30

ロガーに"HM1616x - DA"を使用して、DA及びPIO制御を行っている場合、測定中のみ自動で制御が行われます。測定準備又は測定停止では行いません。

ロガーに"HM1616x - DA"を使用して、DA制御を行っている場合で、途中でDA値を初期化したくない場合は、一つの測定停止後の"任意DAx"の数値を、<D/A設定画面>を使用して初期値に与えます。但し、PC1616DAソフトを終了又は停止した場合は、連続する事は出来ません。 例えば、三軸試験でEPを使用して横圧を与えている場合、背圧連動後、B値測定後、圧密後及びK0圧密後などで、横圧を連続して使用する場合は、この様に致します。 PC1616DAパソコンソフトで、土の多連一軸試験を行う時の使用方法

- 1. CH1~4に荷重計1~4、CH5~8に歪みゲージ型変位計1~4を割り当て接続する。 デジタル変位計1~4を使用する場合は、DG1~4とする。
- 2. CH1~8に接続したセンサーの定格が2.5mV/V未満の場合は、PGA=100 とすし、定格が2.5mV/V以上の場合は、PGA=100とする。デジタルの場合は、 倍率を定格30mm以下の場合は"1"とする。
- 3.マルチロガーJrに、上記仕様(項目1~2他)の設定情報(ファイル名.HMD)を読 み込ませておく。読み込み方法は、CD取説"HM1616取説Ver7"の 「パソコンソフト JrHM1616の操作及び画面説明」を参照します。
- 4. PC1616DA用の四連一軸試験用の設定情報(ファイル名. HMM)を使用する。 画面A~Dを供試体1~4に割り当てます。制御は、ロガーOP(-DA,-CTL)で可能。

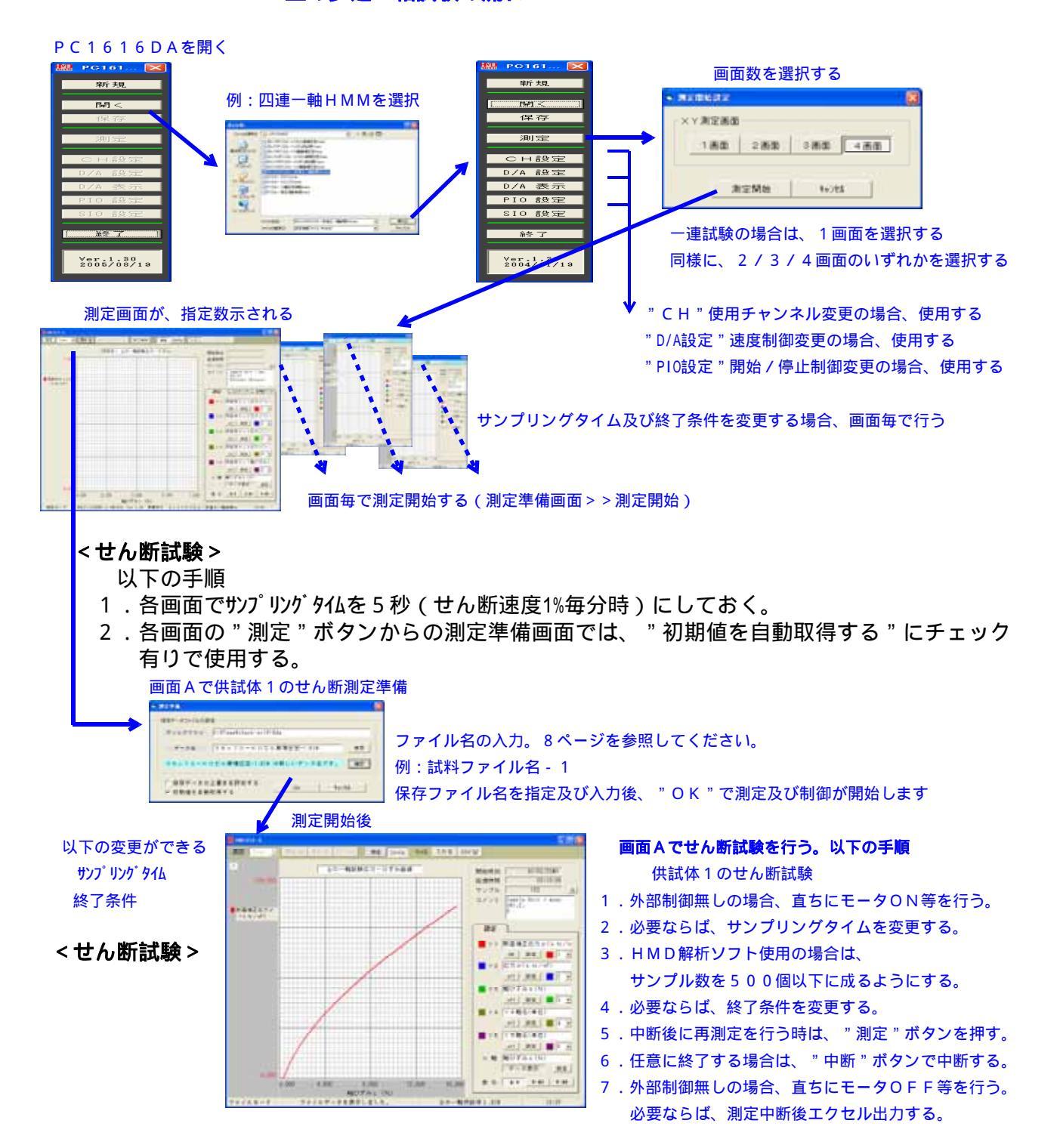

#### \*\*\*\*\* 土の多連一軸試験の流れ \*\*\*\*\*

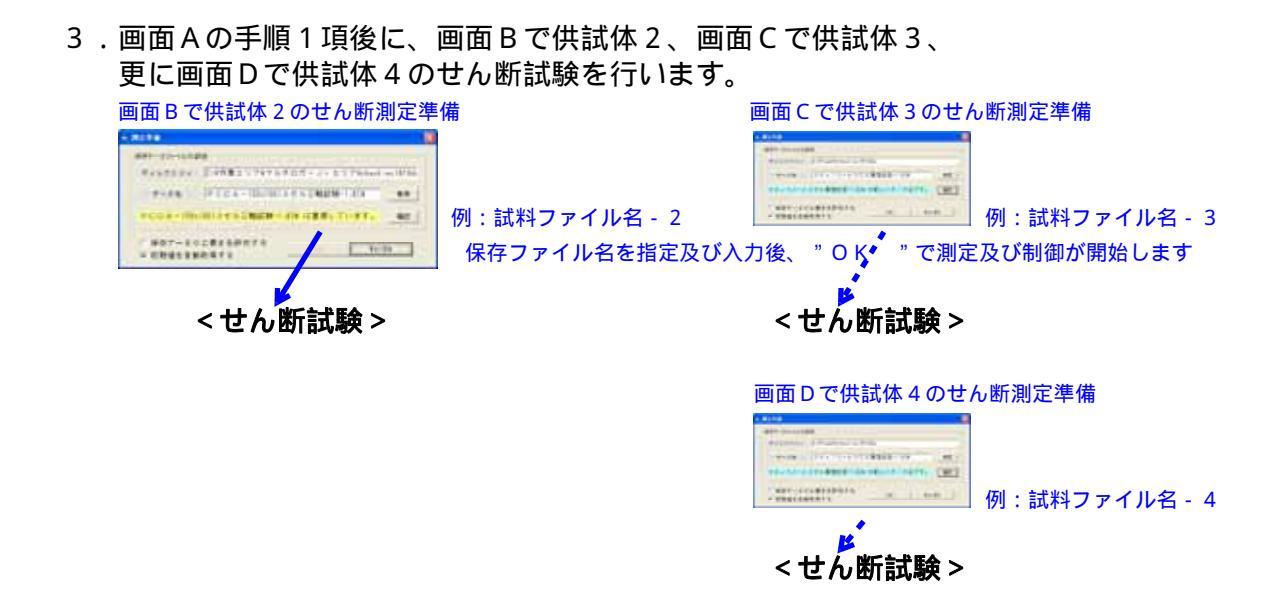

全ての供試体が、正常に試験を終えた時は、測定画面A~Dを閉じます。 尚、測定画面A~Dを閉じないで、次の試料を行う事も出来ます。この場合は、各画面で <u>"クリア"</u>ボタンを押して、画面を新たに試験出来るようにしておきます。

Xで、PC1616DAを閉じる事が できる。続けて別試料を行う 場合は、閉じない

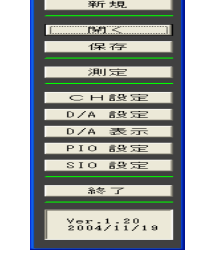

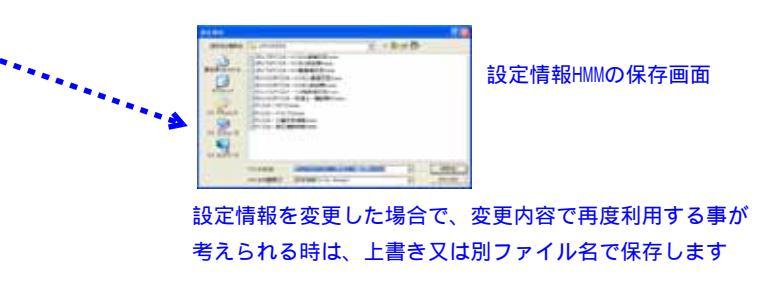

# 【HMD解析使用の場合、試験データをHMD型式へ変換】

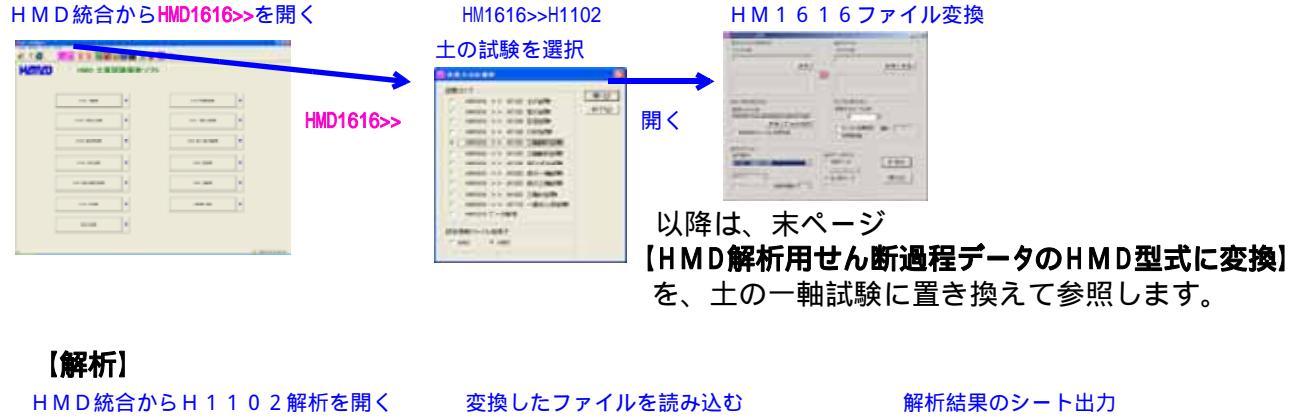

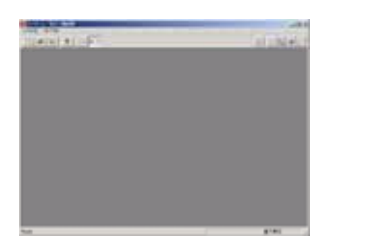

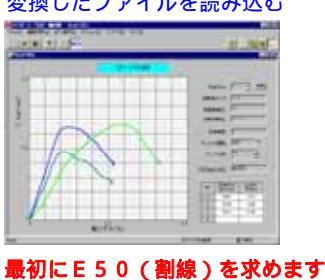

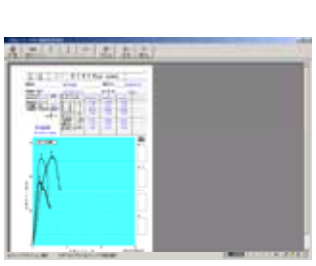

PC1616DAパソコンソフトで、土の多連三軸試験(1せん断、3圧密)を行う時の使用方法

- CH1に荷重計、CH2に歪みゲージ型変位計1、CH3に間隙水圧計、CH4に 体積変化計1、CH5に歪みゲージ型変位計2、CH6に体積変化計2、CH7に 歪みゲージ型変位計3、CH8に体積変化計3を割り当て接続する。 デジタル変位計1~3を使用する場合は、DG1~3とする。
- 2. CH1~8に接続したセンサーの定格が2.5mV/V未満の場合は、PGA=100 とすし、定格が2.5mV/V以上の場合は、PGA=100とする。デジタルの場合は、 倍率を定格30mm以下の場合は"1"とする。
- 3.マルチロガーJrに、上記仕様(項目1~2他)の設定情報(ファイル名.HMD)を読 み込ませておく。読み込み方法は、CD取説"HM1616取説Ver7"の 「パソコンソフト JrHM1616の操作及び画面説明」を参照します。
- 4. PC1616DA用の3セル三軸試験用の設定情報(ファイル名.HMM)を使用する。
   画面B~Dを圧密過程供試体1~3、画面Aをせん断試験用に割り当てます。
   制御は、ロガーOP(-DA,-CTL)で可能。
  - \*\*\*\* 土の多連三軸試験(1せん断、3圧密)の流れ \*\*\*\*\*
  - < B 値確認及びせん断試験は、パソコンソフト JrHM1616で行う場合 > 試験機の制御が可能となり、設定荷重値で停止したり、変位量でサンプリングする事が 出来る利点が有ります。使用方法は、Jr HM1616取説Ver7を参照します。
  - < B 値確認及びせん断試験もこのソフトで行う場合>

ロガーOP(-DA,-CTL)により試験機の制御が可能。一軸条件、各センサー設定で停止 (中断)が出来ます。サンプリングは時間のみとなります。 <u>弊社解析ソフトを使用しない場合は、各画面で測定中断毎にエクセル型式(CSV)の</u> 出力を行います。このファイルを任意解析用に使用します。

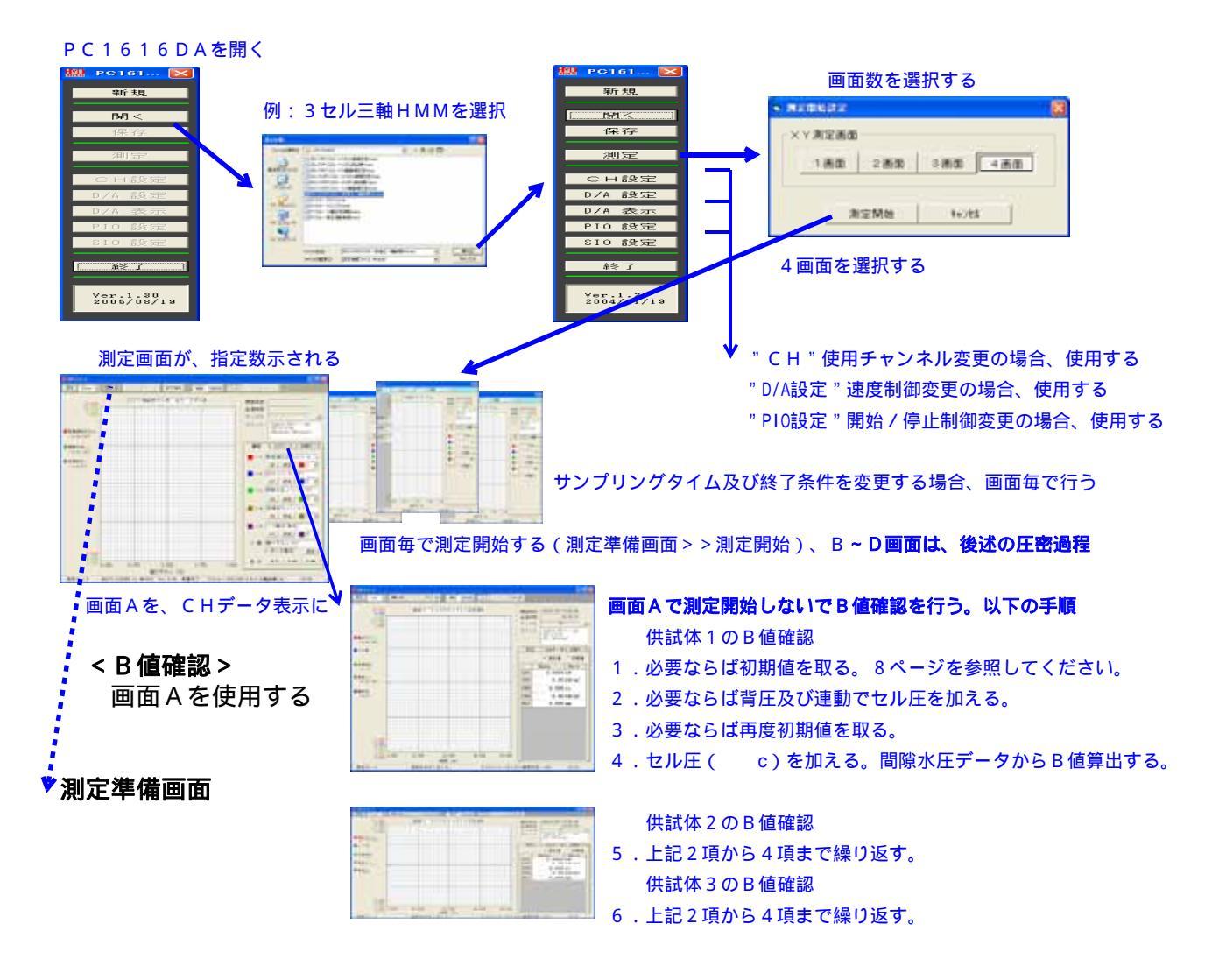

#### < 圧密過程及びせん断試験> 画面A, B、C、Dを使用する。以下の手順

- 1. 圧密過程で軸制御を行わない場合は、試験機の外部制御を禁止しておく。モータOFF等
- 2. 各供試体が圧密出来る様に、セルに圧密圧力を加えておく。排水弁のみ閉じておく。
- 3. 画面 A でサンプリング タイムを 20秒 (せん断速度0.1% 毎分時)、画面 B ~ D で 1秒にしておく。 4. 各画面の"測定"ボタンからの測定準備画面では、"初期値を自動取得する"にチェック

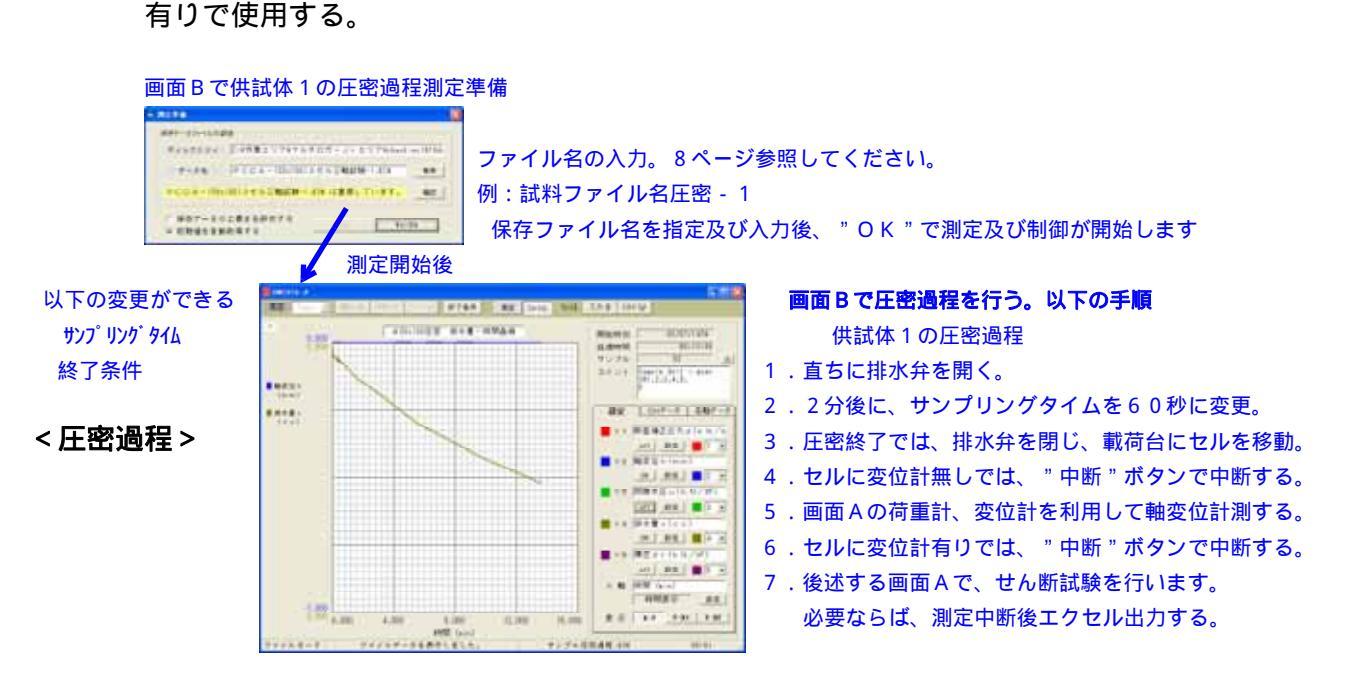

5. 画面 B の手順 2 項後に、画面 C で供試体 2、更に画面 D で供試体 3 の圧密過程を行います。 画面 C で供試体 2 の圧密過程測定準備 画面 D で供試体 3 の圧密過程測定準備

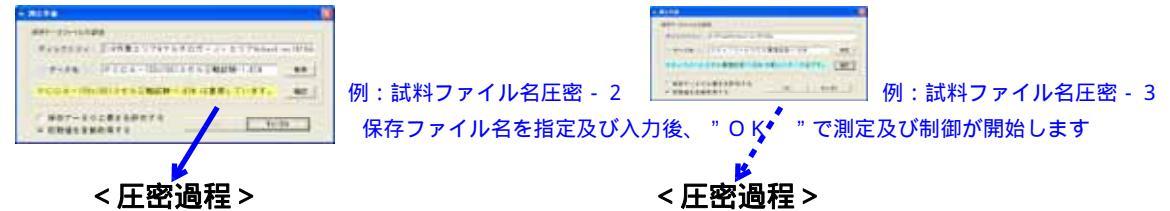

6. せん断試験で軸制御を行う場合は、試験機の外部制御を可能にしておく。モータON等 画面Aで供試体1のせん断試験測定準備

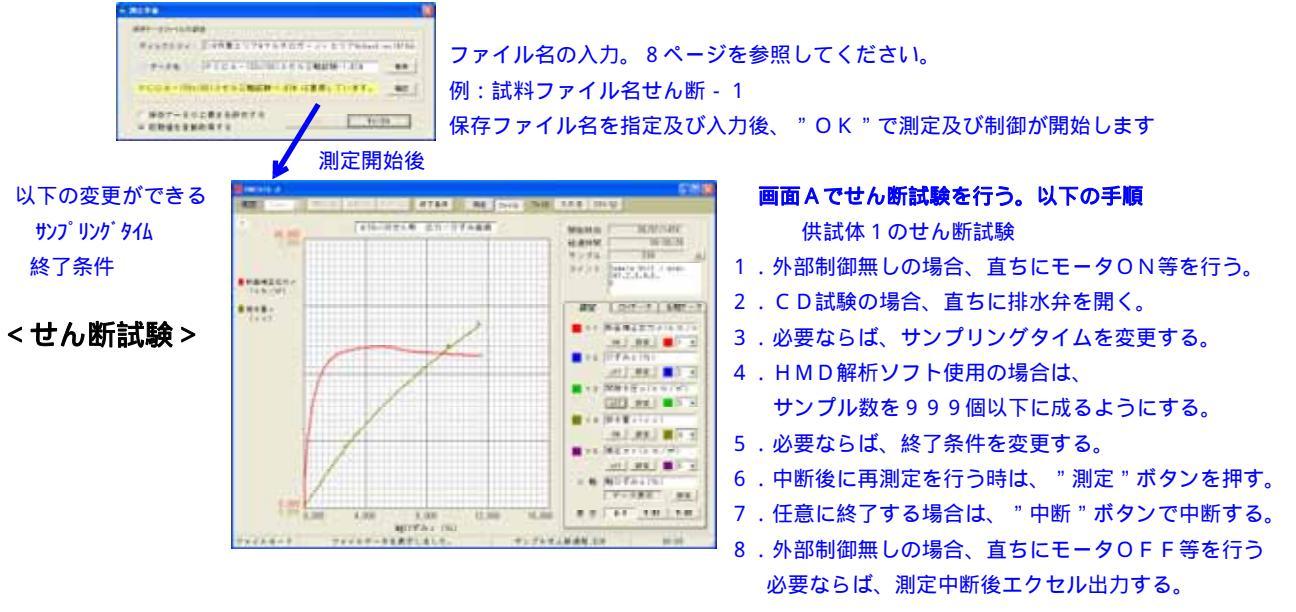

- 7.画面Aで供試体2のせん断試験を同じ様に行います。サンプリングタイムを20秒(せん断速度) 0.1%毎分時)にする。 "クリア"ボタンを押して、画面を新たに試験出来るようにしておく。 測定準備では、"初期値を自動取得する"にチェック有りで使用する。 測定画面 A 画面Aで供試体2のせん断試験測定準備 Reading - Division and the state of the ファイル名の入力。8ページ参照 -----例:試料ファイル名せん断-2 entres internets 40.1 · BOT-IOLEIBRITT ....... . 保存ファイル名を指定 及び入力後、" OK"で測定及び制御が開始します <せん断試験>
  - 8.画面Aで供試体3のせん断試験を同じ様に行います。サンプリングタイムを20秒(せん断速度) 0.1%毎分時)にする。

"クリア"ボタンを押して、画面を新たに試験出来るようにしておきます。 測定準備では、"初期値を自動取得する"にチェック有りで使用する。

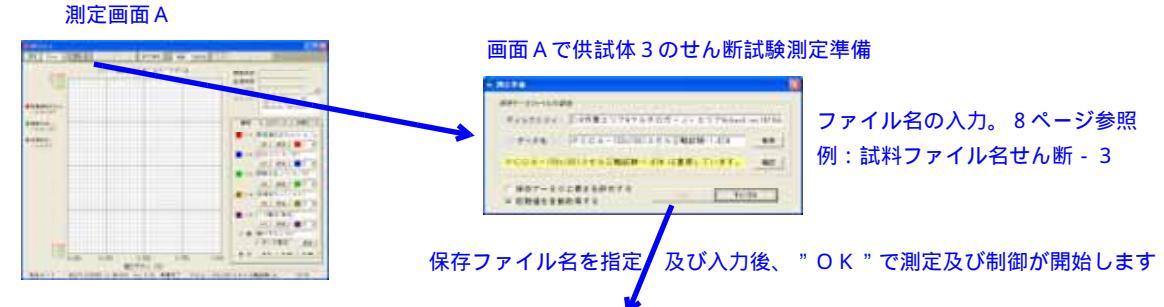

<せん断試験>

全ての供試体が、正常にせん断試験を終えた時は、測定画面A~Dを閉じます。 尚、測定画面A~Dを閉じないで、次の試料を行う事も出来ます。この場合は、各画面で "クリア"ボタンを押して、画面を新たに試験出来るようにしておきます。

Xで、PC1616DAを閉じる事が できる。続けて別試料を行う 場合は、閉じない

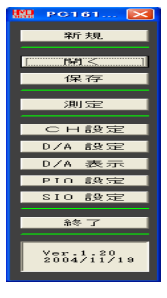

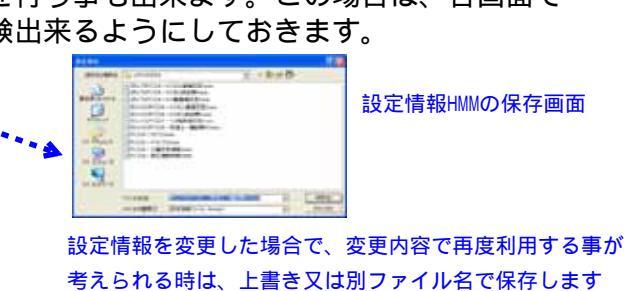

【HMD解析使用の場合、試験データをHMD型式へ変換】

HMD統合からHMD1616>>を開く

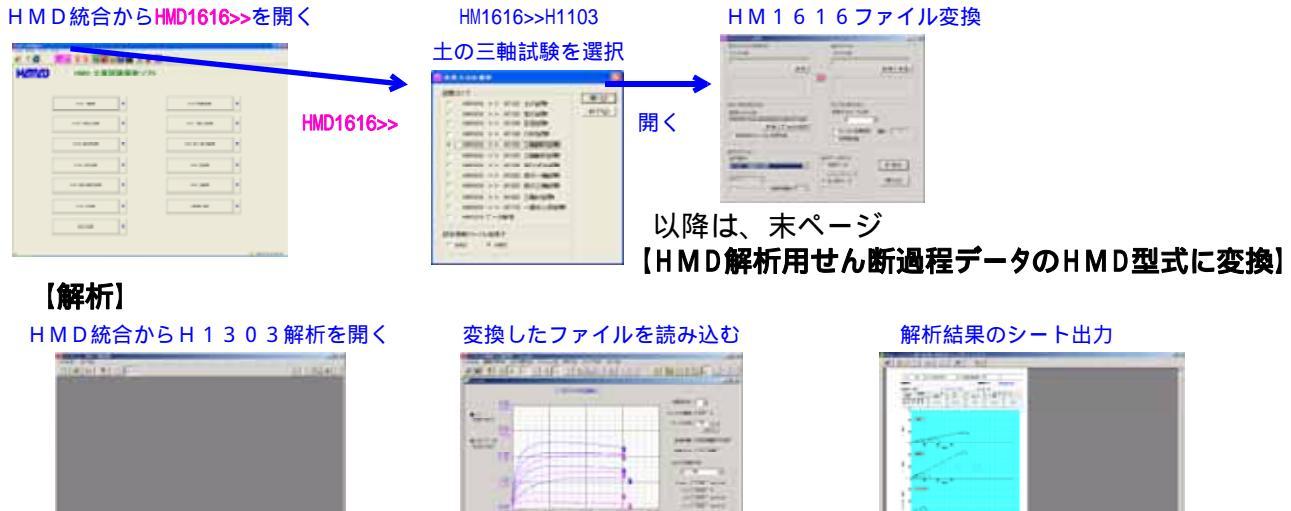

取得したB値用データは、ここで入力する

PC1616DAパソコンソフトで、K0三軸試験(K0圧密及びせん断)を行う時の使用方法

- CH1に荷重計、CH2に歪みゲージ型変位計、CH3に間隙水圧計、CH4に 体積変化計、CH5に横圧(セル)計を割り当て接続する。 デジタル変位計を使用する場合は、DG1とする。
- 2. CH1~5に接続したセンサーの定格が2.5mV/V未満の場合は、PGA=100 とすし、定格が2.5mV/V以上の場合は、PGA=100とする。デジタルの場合は、 倍率を定格30mm以下の場合は"1"とする。
- 3.マルチロガーJrに、上記仕様(項目1~2他)の設定情報(ファイル名.HMD)を読 み込ませておく。読み込み方法は、CD取説"HM1616取説Ver7"の 「パソコンソフト JrHM1616の操作及び画面説明」を参照します。
- 4. PC1616DA用のK0三軸試験用の設定情報(ファイル名.HMM)を使用する。 別方法として、多連でない場合は、各段階毎に段階別の設定情報を使用することも出来る。 (背圧漸増段階、K0圧密段階、せん断段階) 尚、このK0制御は、ロガーOP(-DA)でなければ成りません。

#### \*\*\*\* K0三軸試験の流れ \*\*\*\*\*

<u>弊社解析ソフトを使用しない場合は、各画面で測定中断毎にエクセル型式(CSV)の</u> <u>出力を行います。このファイルを任意解析用に使用します。</u>

#### <1個のHMMファイルで行う場合(一連三軸対応)>

制御用DAの設定値(数値、計算式等)を、各段階毎(背圧漸増段階、K0圧密段階、 せん断段階)に、予め設定しておくことが出来る利点が有ります。 A画面=背圧漸増段階、B画面=K0圧密段階、C画面=せん断と別けて使用します。 利点は、各段階毎のグラフデータが、測定画面を閉じるまで確認出来ます。 EP制御では、現在値データを次の段階の別画面の初期値に与えることが容易です。 センサー初期値は、任意又は"背圧漸増段階"の測定開始で取得し、実際の背圧漸増前 にB画面、C画面で手動で自動取得します。この場合、B画面、C画面の測定では、 "初期値を自動取得する"のチェックを外して測定開始します。

#### <一連型試験機で、1個のHMMファイルで行う場合(多連三軸対応)>

制御用DAの設定値(数値、計算式等)を、各段階毎(背圧漸増段階、K0圧密段階、 せん断段階)に修正しなければ成りません。 利点は、各段階毎のグラフデータが、測定画面を閉じるまで確認出来ます。 EP制御では、現在値データを次の段階の初期値に与えることが容易です。 センサー初期値は、任意又は"背圧漸増段階"の測定開始で取得すれば、その値が以降 の段階まで有効に利用できます。この場合、次の段階の測定では、"初期値を自動取得 する"のチェックを外して測定開始します。 多連三軸の場合、単独に試験が出来ます。

#### <段階毎のHMMファイルで行う場合(多連三軸対応)>

制御用DAの設定値(数値、計算式等)が、各段階毎HMM(背圧漸増段階、K0圧密 段階、せん断段階)に、予め設定しておくことが出来る利点が有ります。

欠点は、EP制御では、現在値データを記録しておき、次のHMMを開いた後で、

制御用DAの設定値(初期値)に与えなければ成りません。

センサー初期値は、任意又は"背圧漸増段階"の測定開始で取得し、その値を記録して おき、次のHMMを開いた後で、測定画面で初期値を入力すれば、その値がこの段階で 有効に利用できます。この場合、この段階の測定では、"初期値を自動取得する"の チェックを外して測定開始します。

別方法として、マルチロガーJrの"スタートスイッチ"を5秒以上押したままにした 後、離します。再度押して、赤色点灯(スタート)しましたら離します。もう一度3秒 以上押して、赤色点灯が消灯(ストップ)しましたら離します。

スタート時に初期値を取るモード(各種設定の"スタート時Null"を"ON")に 設定されている場合のこの操作で、新たなロガー初期値が自動的に取り込まれます。 ロガーは、このロガー初期値を差し引いたデータを送ります。

多連三軸の場合、全てが測定中断中及び基本的に同じ段階で移行しなければなりません。

\* \* \* 段階毎のHMMファイルで行う場合操作手順 \* \* \*

供試体毎に、以下の<背圧漸増段階><K0圧密段階><せん断試験段階>を繰り返す。

- <背圧漸増段階> 画面Aを使用する。以下の手順
  - 1. PC1616DAで"背圧漸増段階用HMM"を読み込む。
  - 2.三軸セルで、全てのセンサーを初期状態にしておく。
  - 3. PIO設定で、軸制御がモータでは、クラッチ、更に背圧供給の電磁弁設定を確認する。
  - 4.DA設定で、軸補正制御、セル圧制御設定を確認する。背圧も自動の場合は同様。 一般的演算式は次の様に成ります。 軸補正制御゠荷重計‐横圧計\*率;セル圧制御=(横圧計‐差圧)‐間隙水圧計 背圧制御 = 間隙水圧計 - 予定圧
  - 5.軸、セル制御可能にしておき、測定画面の"測定"ボタンからの測定準備画面では、 "初期値を自動取得する"にチェック有りで使用する。取得された初期値を記録しておく。
  - 6.背圧が手動の場合は、ビューレットの水位が変化しないように徐々に背圧を加える。
  - 7.所定の背圧に達すれば、"中断"ボタンを押す。この時の、各EP使用のDAの現在値 データを記録しておく。

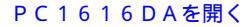

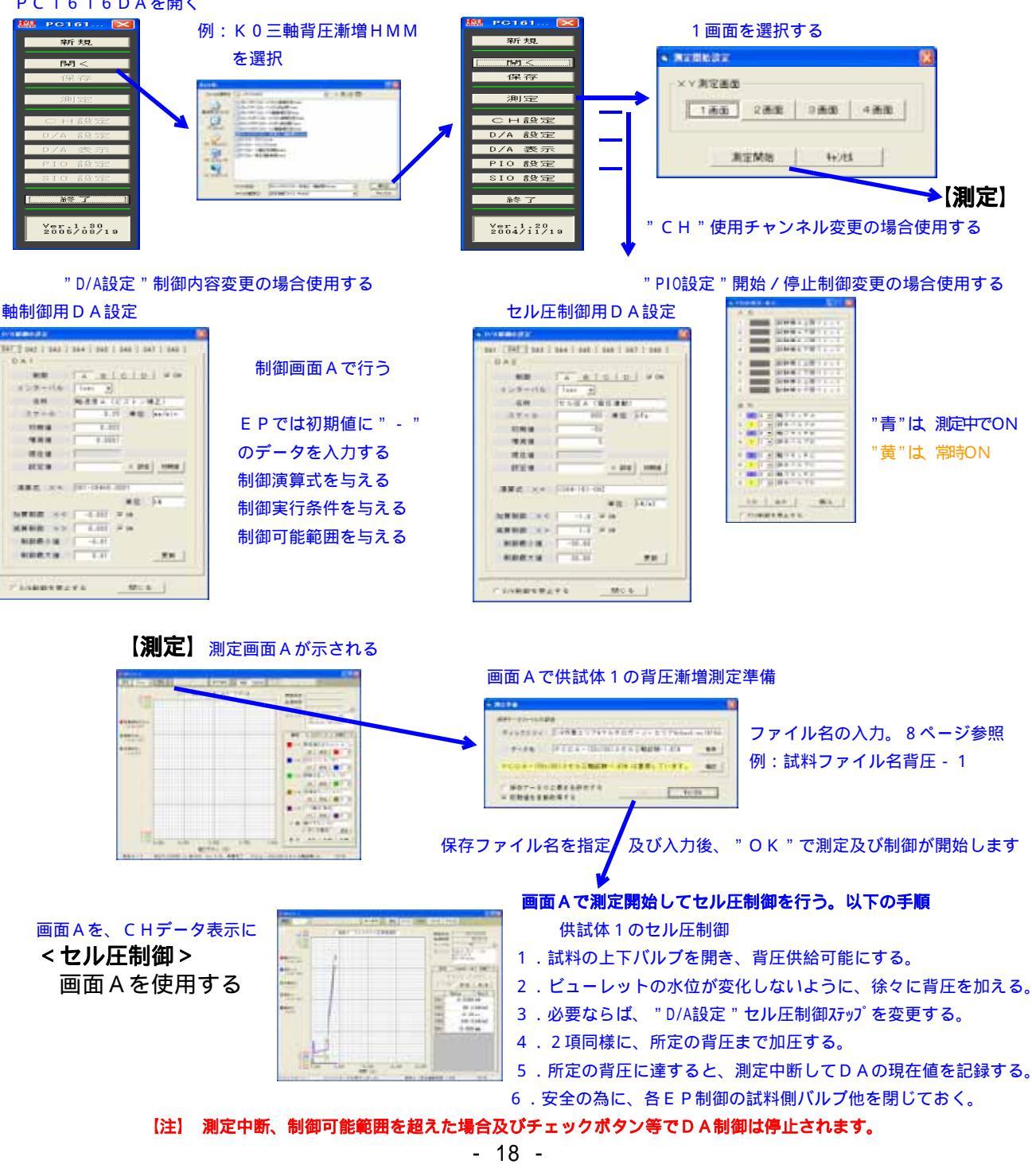

#### < K 0 **圧密段階**> 画面 A を使用する。以下の手順

- 1. PC1616DAで" К0 圧密セル圧漸増用又は、 К0 圧密軸漸増用 H M M"を読み込む。
- 2.測定データを絶対的に扱う場合は、測定画面で背圧漸増段階で記録した必要なセンサー 初期値を入力する。DA設定も絶対的に扱わなければ成りません。尚、相対的に扱う方が 良いセンサーは、手動で自動取得する。
- 3. PIO設定で、軸制御がモータでは、クラッチ、更に背圧供給の電磁弁設定を確認する。
- 4. DA設定で、軸制御、セル圧制御設定を確認する。背圧漸増段階で記録した各EP使用の DAの現在値データをそれぞれの初期値に入力する。 一般的演算式は次の様に成ります。

制御演算式を与える

制御実行条件を与える

制御可能範囲を与える

(セル圧漸増)軸制御 = 変位計 \* 断面積 - 体積変化計;セル圧制御 = 横圧計 - 予定圧 セル圧制御=変位計\*断面積-体積変化計;軸制御=荷重計-予定荷重 (軸漸増)

5. 測定画面の"測定"ボタンからの測定準備画面では、測定データを絶対的に扱う場合、 "初期値を自動取得する"のチェックを外して使用する。

PC1616DAを開く

ALCOST POPULATION

MANN OF CAMERAN

NDE-1

LABORTETS

10.57

10.0.

**RH** 1

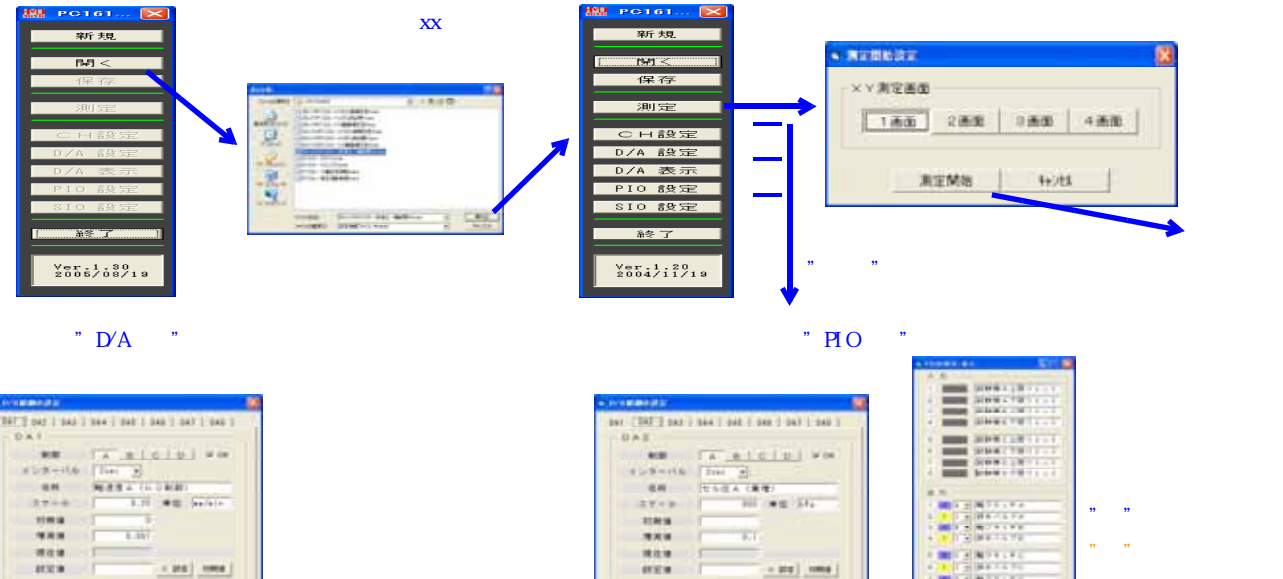

【**測定】** 測定画面 A が示される。測定データを絶対的に扱う場合は、画面を、C H データ表示に変え、 背圧漸増段階で取得した必要なセンサーの初期値を入力する。この場合、演算式の数値、開始準備画面 での"初期値の自動取得する"のチェック外し等に注意します。

NAME OF GROOM

NUMBER OF THE OF THE OF

Mar Later

Mc &

8.6

-

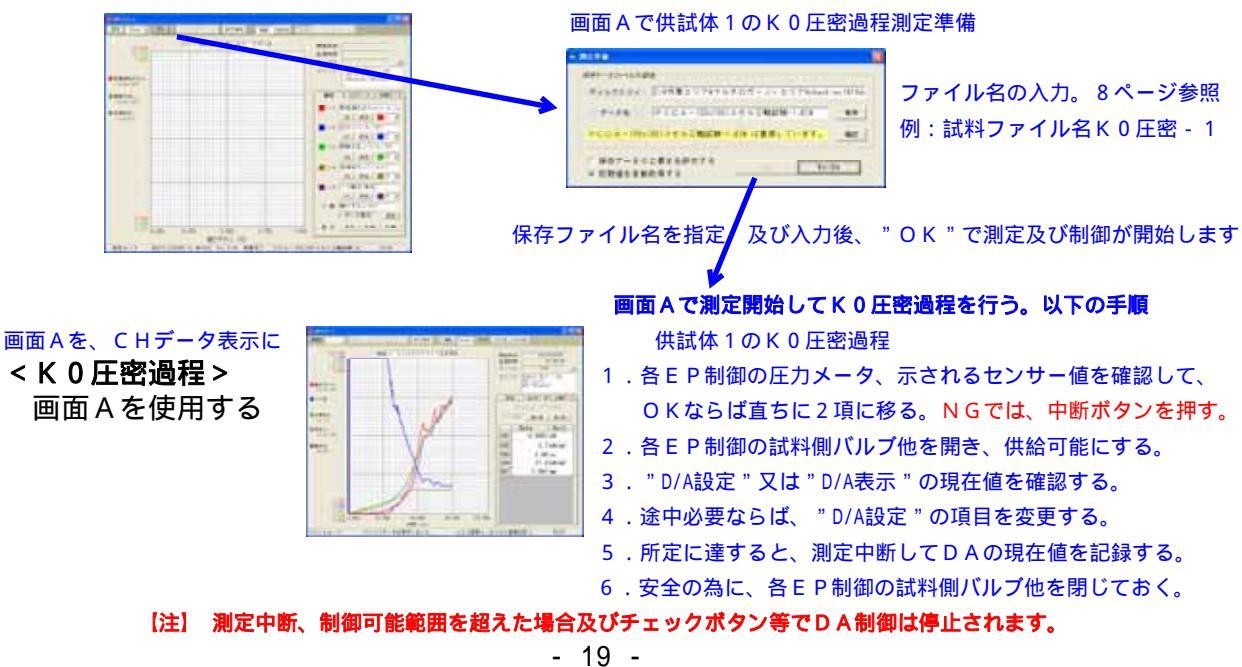

#### < せん断試験段階> 画面 A を使用する。以下の手順

- 1. PC1616DAで"K0三軸せん断用HMM"を読み込む。
- 2.測定データを絶対的に扱う場合は、測定画面で背圧漸増段階で記録した必要なセンサー 初期値を入力する。DA設定も絶対的に扱わなければ成りません。尚、相対的に扱う方が 良いセンサーは、手動で自動取得する。
- 3. PIO設定で、軸制御がモータでは、クラッチ、更に背圧供給の電磁弁設定を確認する。
- 4. DA設定で、軸制御、セル圧制御設定を確認する。K0圧密段階で記録した各EP使用の DAの現在値データをそれぞれの初期値に入力する。 演算式は不要ですが、軸EP及びセル圧を一定に制御したい場合は、次の様に成ります。 軸制御 = 変位計 - 変位速度 \* T I M E / 6 0
  - セル圧制御=横圧計-設定圧
- 5. 測定画面の"測定"ボタンからの測定準備画面では、測定データを絶対的に扱う場合、 "初期値を自動取得する"のチェックを外して使用する。

PC1616DAを開く

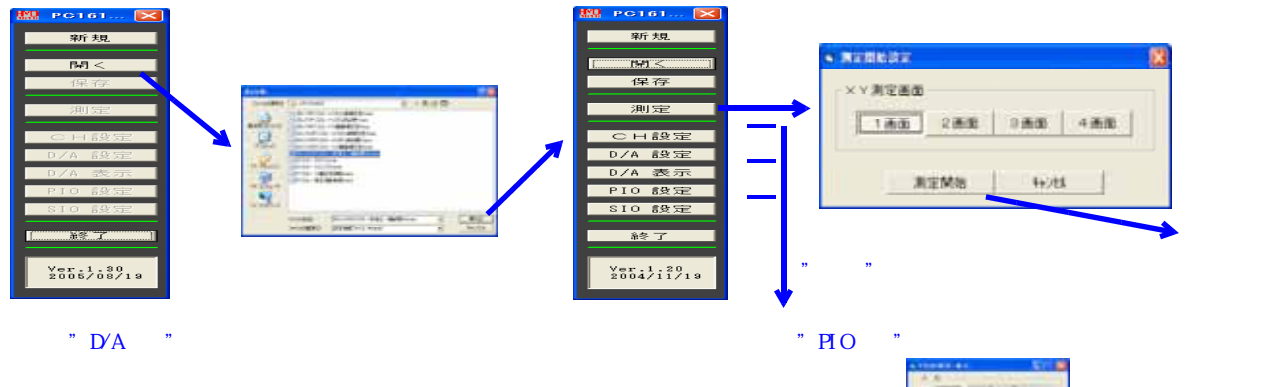

# 軸制御用 D A 設定

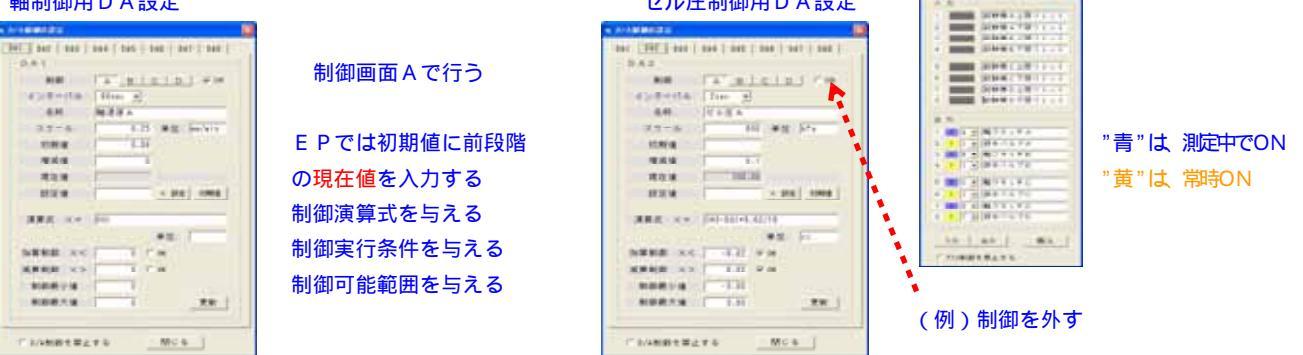

【**測定】** 測定画面 A が示される。測定データを絶対的に扱う場合は、画面を、C H データ表示に変え、 背圧漸増段階で取得した必要なセンサーの初期値を入力する。この場合、演算式の数値、開始準備画面 での"初期値の自動取得する"のチェック外し等に注意します。

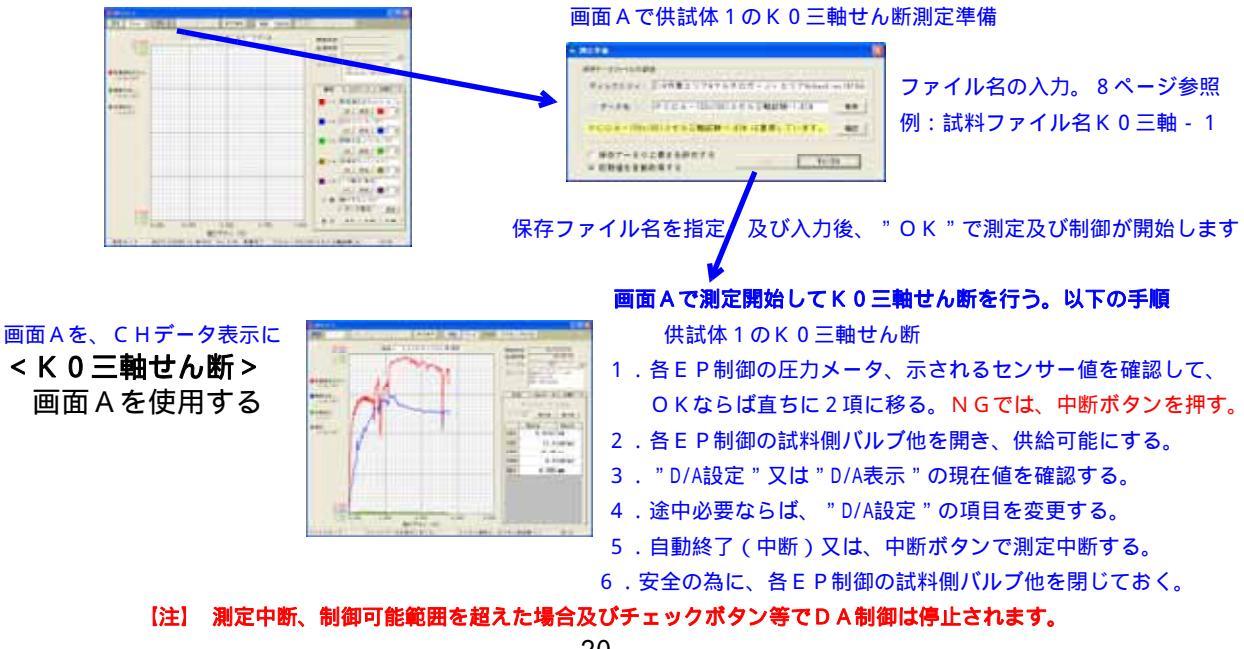

# 【HMD解析用、せん断過程データをHMD型式へ変換】

HMD統合から変換ソフトを開き、以下の手順で変換元及び変換先ファイルを選択及び入力後、変換出力します。

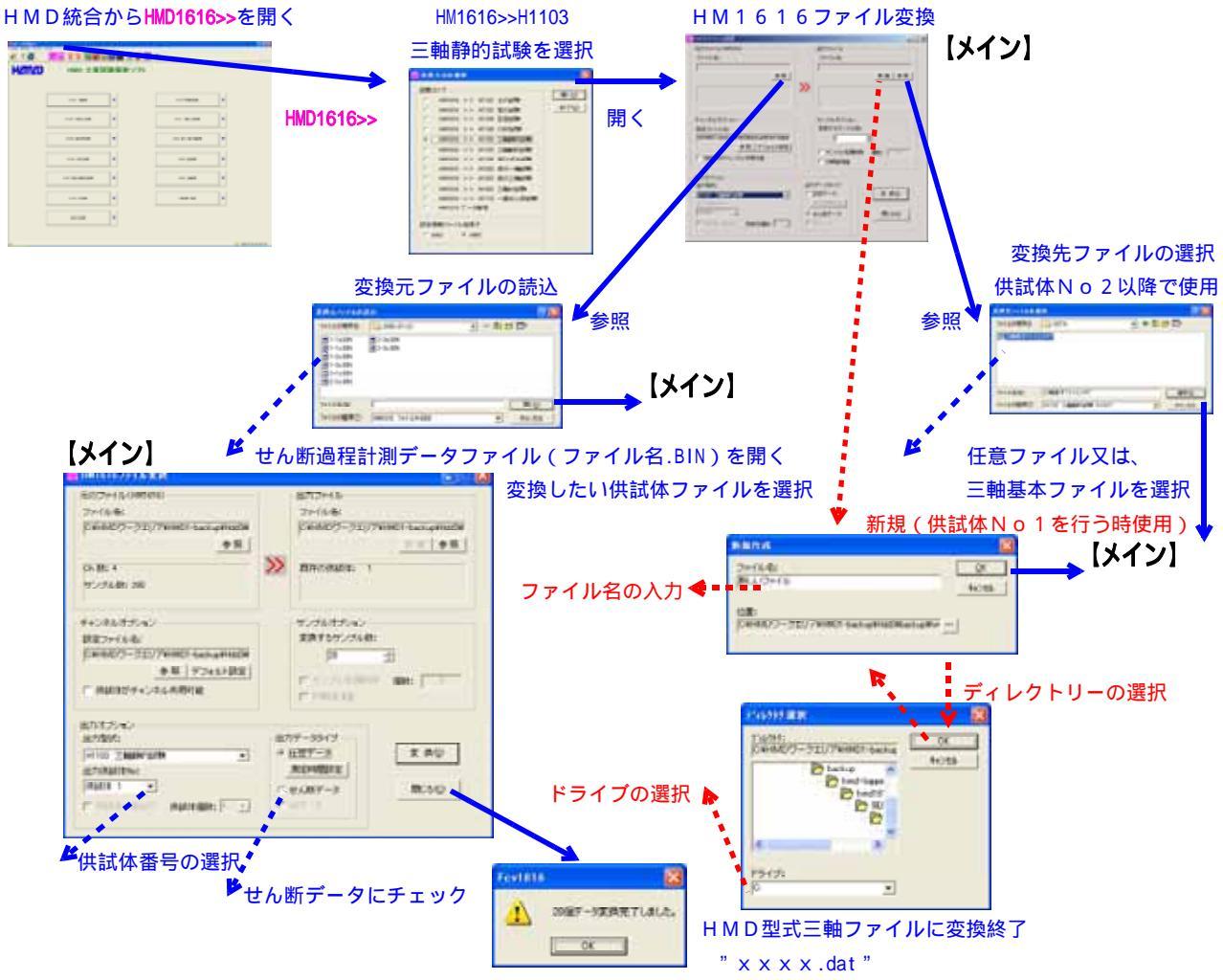

以下の手順で使用します。

- 1.【メイン】から 又は で、変換先ファイル名を指定します。H1103解析ファイル。
- 2.【メイン】からで、供試体Noxの変換元ファイル名を指定します。Jr1616ファイル。
- 3. 【メイン】の出力供試体Noxを確認又は選択します。必要ならば、サンプルオプション使用。
- 4.【メイン】から で変換します。
- 5.次の供試体Noxを追加又は入れ替える場合は2項から、新しい試料の場合は1項から 繰り返します。

#### 【圧密過程データをHMD型式へ変換】

圧密過程データの変換を行う場合は、上記画面で以下の操作を行います。

- 1.変換元ファイルに、圧密過程計測データファイルを選択します。
- 2.変換先ファイルに、参照で任意のファイルを選択します。
- 3.出力データタイプを、圧密データにチェックを入れます。

### 【圧密過程データ(HMD型式)の取り込み】

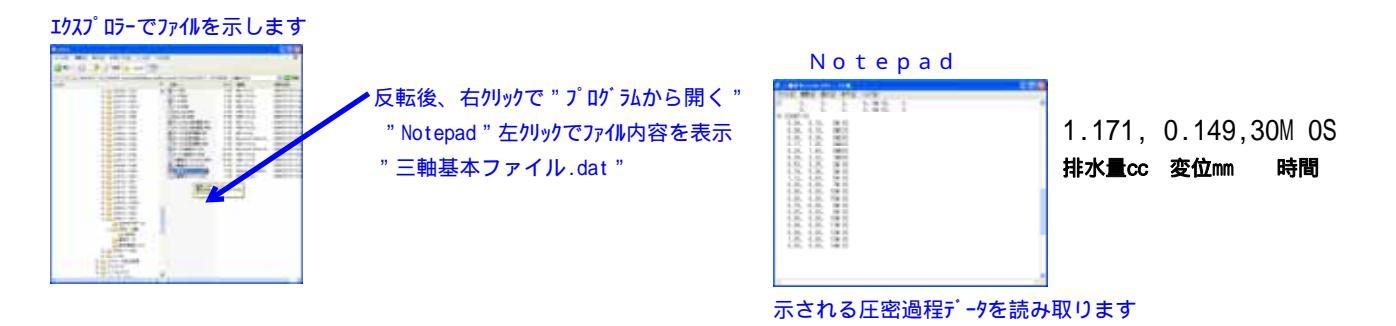

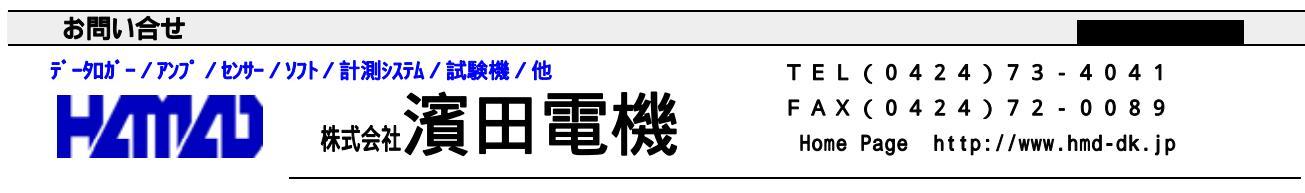

営業所 / 〒203-0013 東京都東久留米市新川町2-4-5 メモリーマンション1F